# **Monitor Dell SE2225H**

Instrukcja serwisowa

Model: SE2225H Model - zgodność z przepisami: SE2225Hf Sierpień 2024 r. Rev. A00

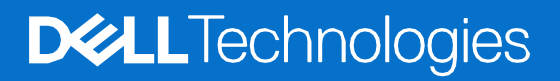

# Uwagi, Przestrogi i Ostrzeżenia

- i UWAGA: UWAGA to ważne informacje, pomagające w lepszym użytkowaniu urządzenia.
- △ PRZESTROGA: PRZESTROGA wskazuje możliwość uszkodzenia sprzętu lub utraty danych oraz wyjaśnia, jak uniknąć problemu.
- **OSTRZEŻENIE:** OSTRZEŻENIE informuje o groźbie zniszczenia mienia, odniesienia obrażeń ciała lub śmierci.

© 2024 Dell Inc. lub firmy zależne. Wszelkie prawa zastrzeżone. Dell Technologies, Dell i inne znaki towarowe to znaki towarowe firmy Dell Inc. lub jej firm zależnych. Inne znaki towarowe mogą być znakami towarowymi odpowiednich właścicieli.

# Spis treści

| Rozdział 1: | Instrukcje bezpieczeństwa                                            | . 4      |
|-------------|----------------------------------------------------------------------|----------|
|             | Przed przystąpieniem do pracy nad wewnętrznymi komponentami monitora | . 4      |
|             | Po zakończeniu pracy nad wewnętrznymi komponentami monitora          | . 4      |
| Rozdział 2: | Widok z różnych stron monitora SE2225H                               | . 5      |
|             | Widok z boku                                                         | . 5      |
|             | Widok z przodu                                                       | . 6      |
|             | Widok z dołu                                                         | . 6      |
| Rozdział 3: | Główne elementy monitora SE2225H                                     | . 7      |
| Rozdział 4: | Schemat podłączania przewodów                                        | . 8      |
| Rozdział 5: | Podłączanie kabli                                                    | . 9      |
|             | Podłaczanie kabla VGA                                                | . 9      |
|             | Podłaczanie kabla HDMI                                               | . 9      |
| Rozdział 6: | Demontaż i ponowny montaż                                            | 10       |
|             | Zalecane narzedzia                                                   | 10       |
|             | Lista śrub                                                           | 10       |
|             | Podstawa                                                             | 11       |
|             | Demontaż podstawy                                                    | 11       |
|             | Instalacja podstawy                                                  | 12       |
|             | Pokrywa VESA                                                         | 13       |
|             | Zdejmowanie pokrywy VESA                                             | 13       |
|             | Instalacja pokrywy VESA                                              | 13       |
|             | Tylna pokrywa                                                        | 14       |
|             | Zdejmowanie tylnej pokrywy                                           | 14       |
|             | Zainstaluj tylną pokrywę                                             | 16       |
|             | Płytka bloku przycisków                                              | 17       |
|             | Wyjmowanie płytki bloku przycisków                                   | 17       |
|             | Instalacja płytki bloku przycisków                                   | 18       |
|             | Zespół obudowy                                                       | 19       |
|             | Zdejmowanie zespołu obudowy                                          | 19       |
|             | Instalacja zespołu obudowy                                           | 21       |
|             | Płytka interfejsu                                                    | 22       |
|             | Wyjmowanie płytki interfejsu                                         | 22       |
|             | Instalacja prytki interrejsu.                                        | 24       |
|             | Prytka zasilająca                                                    | 26       |
|             | wyjmowanie płytki zasilającej                                        | 20       |
| Dond-ial 7. | Instalacja prytki zasilającej                                        | 27       |
| Rozuział /: | instrukcje dotyczące rozwiązywania problemow                         | 28       |
|             |                                                                      | 28       |
|             |                                                                      | 29       |
|             | rypowe problemy                                                      | 3U<br>21 |
| Dond-t-LO   |                                                                      | эт<br>Эт |
| Rozaział 8: | NOILIAKI Z TIFMĄ DEII                                                | 32       |

# Instrukcje bezpieczeństwa

W celu ochrony monitora przed możliwym uszkodzeniem i zapewnienia własnego bezpieczeństwa należy stosować się do poniższych instrukcji dotyczących bezpieczeństwa. O ile nie wskazano inaczej, w przypadku każdej procedury opisanej w tym dokumencie przyjmuje się, że użytkownik przeczytał dołączone do monitora instrukcje dotyczące bezpieczeństwa.

- (i) UWAGA: Przed rozpoczęciem korzystania z monitora należy przeczytać instrukcje dotyczące bezpieczeństwa, które zostały dostarczone z monitorem i nadrukowane na produkcie. Dokumentację należy zachować na przyszłość i przechowywać w bezpiecznym miejscu.
- OSTRZEŻENIE: Używanie elementów sterowania, regulacji lub procedur innych niż określone w tej dokumentacji może narazić użytkownika na porażenie prądem elektrycznym, zagrożenia związane z prądem elektrycznym i/lub zagrożenia mechaniczne.
- PRZESTROGA: Możliwe długoterminowe skutki słuchania dźwięku z dużą głośnością przez słuchawki (na obsługującym je monitorze) to uszkodzenie słuchu.
- Monitor należy ustawić na stabilnej powierzchni i obsługiwać z zachowaniem ostrożności. Ekran jest delikatny i może ulec uszkodzeniu w wyniku upuszczenia lub uderzenia ostrym przedmiotem.
- Należy upewnić się, że parametry elektryczne monitora są zgodne z wartościami sieci elektrycznej w danej lokalizacji.
- Monitor powinien znajdować się w temperaturze pokojowej. Zbyt niskie lub zbyt wysokie temperatury mogą mieć niekorzystny wpływ na wyświetlacz ciekłokrystaliczny.
- Kabel zasilający monitora należy podłączyć do pobliskiego i łatwo dostępnego gniazda elektrycznego. Patrz część Podłączanie kabli.
- Monitora nie wolno umieszczać i używać na wilgotnej powierzchni ani w pobliżu wody.
- Monitora nie wolno wystawiać na działanie silnych drgań ani mocnych uderzeń. Na przykład, nie wolno go umieszczać w bagażniku samochodu.
- Jeśli monitor długo nie będzie używany, należy go odłączyć od zasilania.
- Aby uniknąć porażenia prądem, nie wolno zdejmować żadnych osłon ani dotykać wewnętrznych elementów monitora.
- Przeczytaj uważnie te instrukcje. Zachowaj ten dokument na przyszłość. Przestrzegaj wszystkich ostrzeżeń i instrukcji zamieszczonych na produkcie.
- Niektóre monitory można zamontować na ścianie, korzystając z uchwytu VESA, który jest sprzedawany oddzielnie. Należy uwzględnić odpowiednie specyfikacje VESA, które wymieniono w części dotyczącej montażu na ścianie w podręczniku użytkownika.

Instrukcje bezpieczeństwa można znaleźć w dostarczonym z monitorem dokumencie Informacje dotyczące bezpieczeństwa, środowiska i przepisów (SERI).

# Przed przystąpieniem do pracy nad wewnętrznymi komponentami monitora

#### Czynności

- 1. Zapisz i zamknij wszystkie otwarte pliki oraz wyłącz wszystkie uruchomione aplikacje.
- 2. Wyłącz monitor.
- 3. Odłącz monitor i wszystkie podłączone urządzenia od gniazdek elektrycznych.
- 4. Odłącz od monitora wszystkie urządzenia sieciowe i peryferyjne, takie jak klawiatura, mysz i stacja dokująca.

# △ PRZESTROGA: W celu odłączenia kabla sieciowego należy najpierw odłączyć go od monitora, a następnie od urządzenia sieciowego.

5. Wyjmij z monitora karty pamięci i dyski optyczne, jeśli zostały włożone.

## Po zakończeniu pracy nad wewnętrznymi komponentami monitora

# △ PRZESTROGA: Pozostawienie poluzowanych lub niepotrzebnych śrub wewnątrz monitora może spowodować jego poważne uszkodzenie.

- 1. Przykręć ponownie wszystkie śruby i upewnij się, że wewnątrz monitora nie zostały żadne niepotrzebne śruby.
- 2. Podłącz urządzenia zewnętrzne, peryferyjne i kable, które zostały odłączone przed przystąpieniem do pracy nad monitorem.
- 3. Włóż ponownie karty pamięci, dyski i inne elementy, które zostały wyjęte przed przystąpieniem do pracy nad monitorem.
- 4. Podłącz monitor i wszystkie podłączone urządzenia do gniazdek elektrycznych.
- 5. Włącz monitor.

# Widok z różnych stron monitora SE2225H

Widok z boku

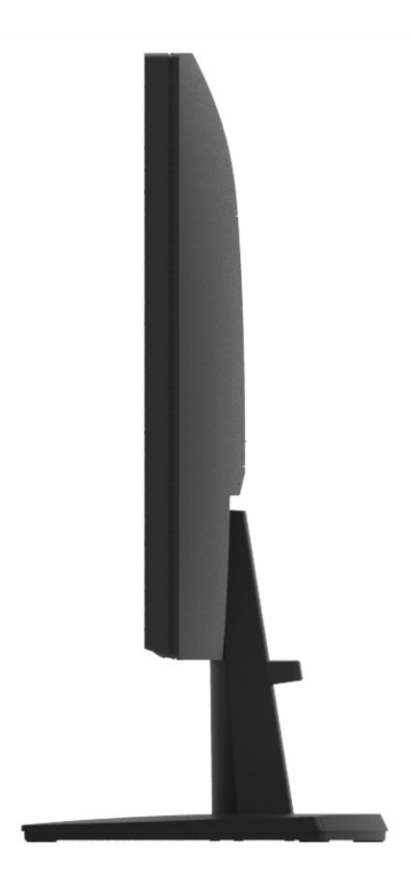

Rysunek 1. Widok z boku monitora

Widok z różnych stron monitora SE2225H

2

## Widok z przodu

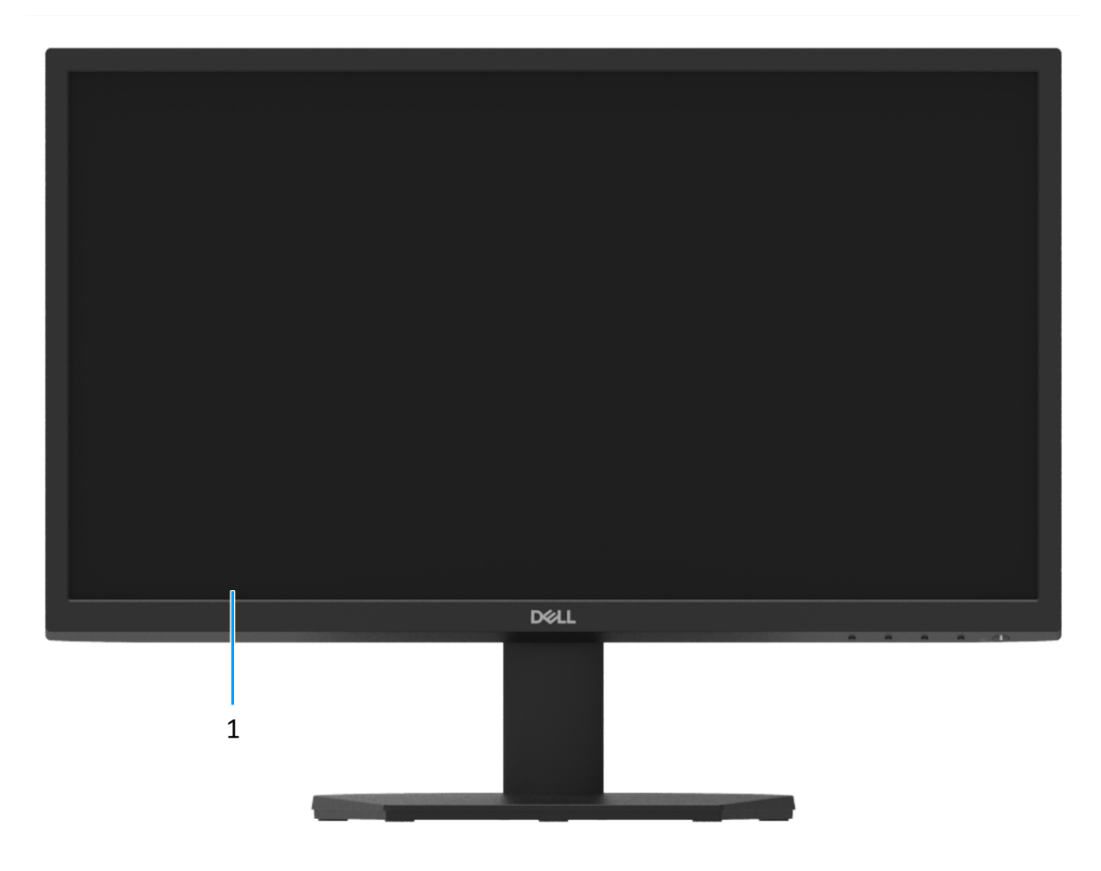

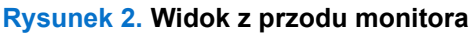

1. Panel wyświetlacza

Zapewnia wyjście obrazu.

## Widok z dołu

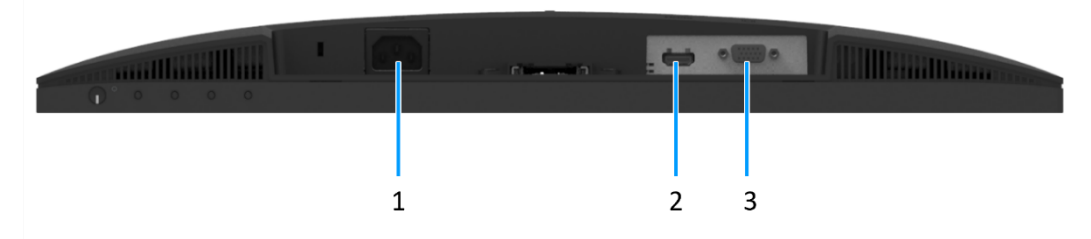

Rysunek 3. Widok z dołu monitora

#### 1. Gniazdo zasilania

Do podłączenia kabla zasilania monitora.

#### 2. Gniazdo HDMI

Do podłączenia komputera za pomocą kabla HDMI.

## 3. Gniazdo VGA

Do podłączenia komputera za pomocą kabla VGA.

# Główne elementy monitora SE2225H

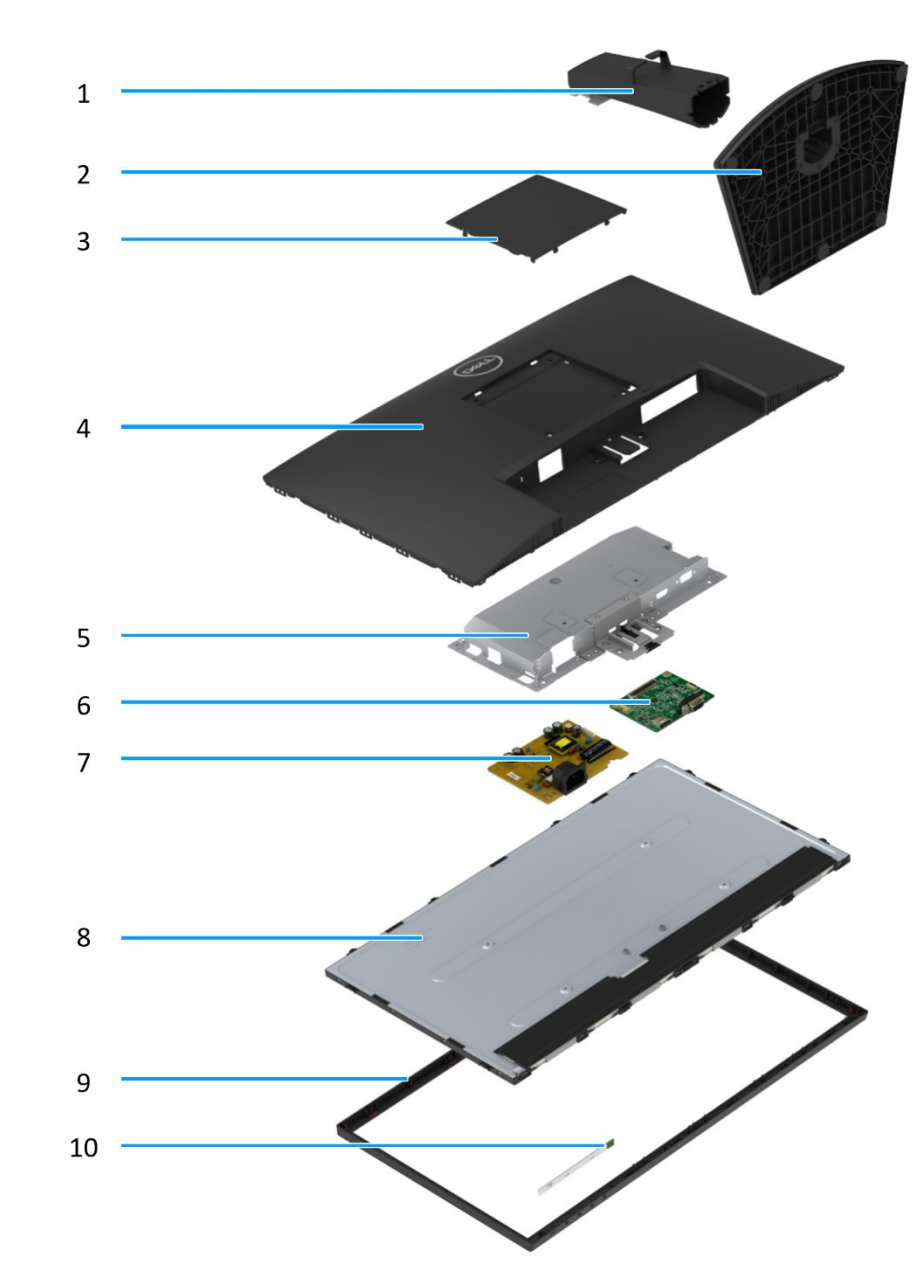

## Rysunek 4. Główne elementy

## **Tabela 1 Elementy**

| Element | Opis          | Element | Opis                    |
|---------|---------------|---------|-------------------------|
| 1       | Wspornik      | 6       | Płytka interfejsu       |
| 2       | Podstawa      | 7       | Płytka zasilająca       |
| 3       | Pokrywa VESA  | 8       | Panel wyświetlacza      |
| 4       | Tylna pokrywa | 9       | Przednia ramka          |
| 5       | Obudowa       | 10      | Płytka bloku przycisków |

# Schemat podłączania przewodów

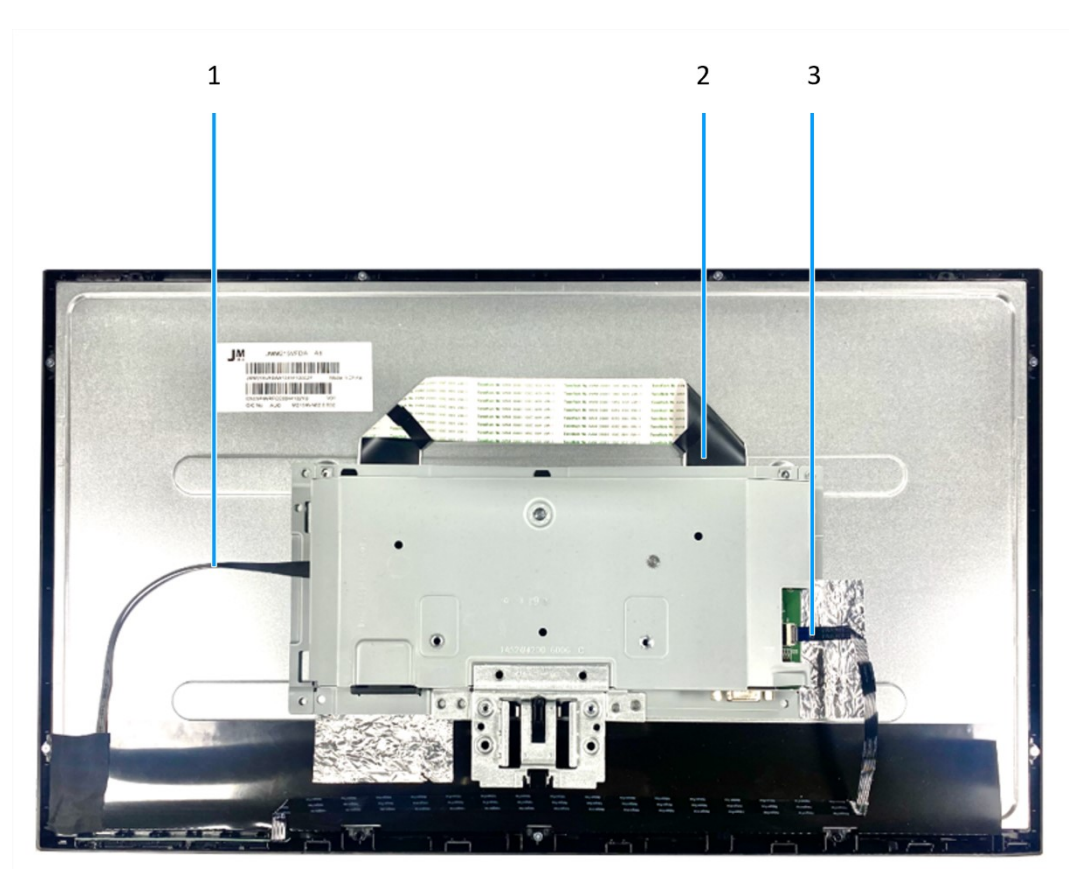

Rysunek 5. Schemat podłączania przewodów

## Tabela 2 Kable

| Element | Opis                   |
|---------|------------------------|
| 1       | Kabel listwy świetlnej |
| 2       | Kabel LVDS             |
| 3       | Kabel bloku przycisków |

# Podłączanie kabli

5

- ▲ OSTRZEŻENIE: Przed rozpoczęciem jakiejkolwiek z poniższych procedur należy zastosować się do zaleceń z części Instrukcje bezpieczeństwa.
- OSTRZEŻENIE: Uziemione gniazdo elektryczne, do którego podłączany jest przewód zasilający, powinno być łatwo dostępne i znajdować się blisko urządzenia.
   W celu odłączenia urządzenia od zasilania należy wyjąć przewód zasilający z gniazda elektrycznego, chwytając mocno jego wtyczkę. Nie należy nigdy ciągnąć za przewód.
- OSTRZEŻENIE: Urządzenie może być zasilane wyłącznie za pomocą certyfikowanego przewodu zasilającego. Należy stosować się do właściwych krajowych przepisów dotyczących instalacji i/lub sprzętu. Należy używać certyfikowanego przewodu zasilającego zgodnego z normą IEC 60227 (oznaczenie H05VV-F 3G 0,75 mm² lub H05VVH2-F2 3G 0,75 mm²). Można także używać elastycznego przewodu z kauczuku syntetycznego.
- (i) UWAGA: Nie wolno podłączać do komputera wszystkich kabli jednocześnie. Przed podłączeniem kabli do monitora zalecane jest ich przeprowadzenie przez otwór do zarządzania kablami.
- (i) UWAGA: Optymalne działanie monitorów Dell można uzyskać, używając dołączonych do nich kabli. Firma Dell nie gwarantuje jakości wideo ani jakości działania, jeśli używane będą kable innych producentów niż Dell.

W celu podłączenia monitora do komputera:

- 1. Wyłącz komputer i odłącz kabel zasilający.
- 2. Podłącz kabel VGA lub HDMI do monitora i do komputera.

## Podłączanie kabla VGA

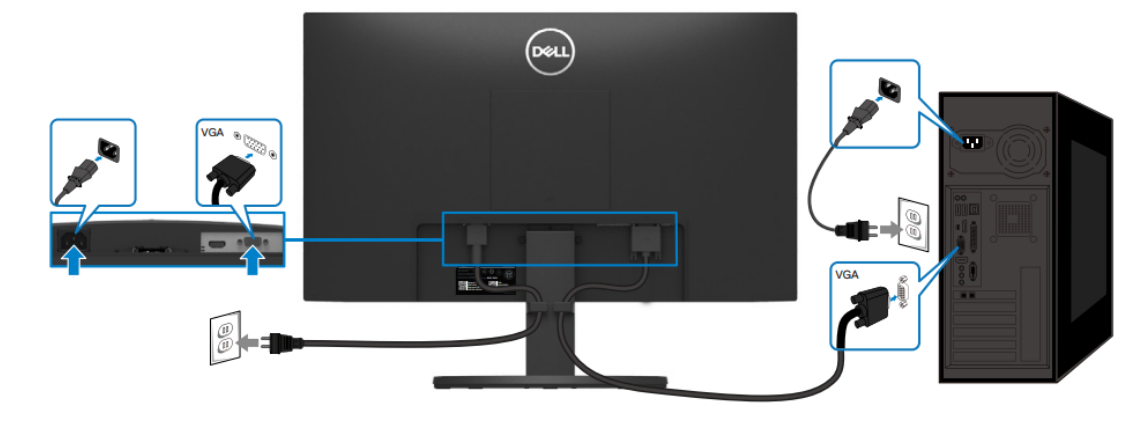

Rysunek 6. Podłączanie kabla VGA

## Podłączanie kabla HDMI

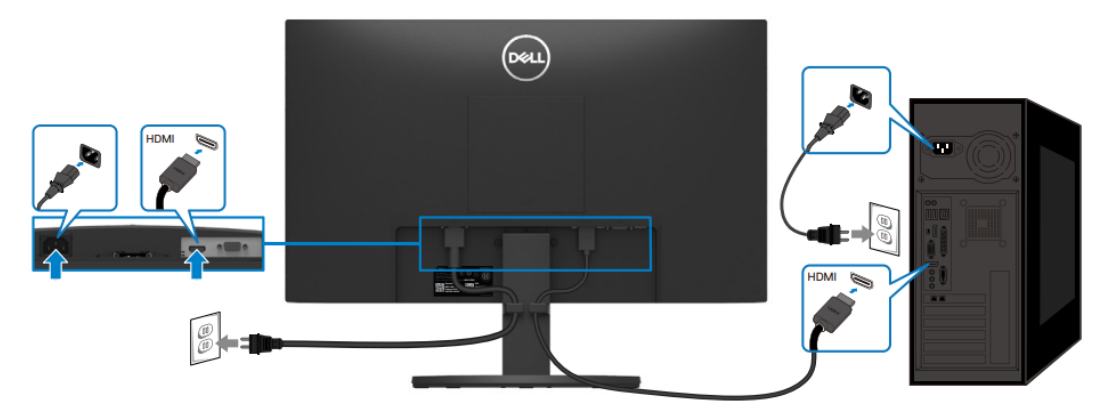

Rysunek 7. Podłączanie kabla HDMI

# Demontaż i ponowny montaż

UWAGA: Obrazy zamieszczone w tym dokumencie mogą różnić się od wyglądu komputera, który zależy od zamówionej konfiguracji.

## Zalecane narzędzia

- Wkrętak krzyżakowy #0
- Wkrętak krzyżakowy #2
- Wkrętak nasadowy 5 mm
- Plastikowe narzędzie do otwierania

## Lista śrub

- UWAGA: Po wykręcaniu śrub z elementu zaleca się zanotowanie ich rodzaju i liczby, a następnie umieszczenie w pudełku na śruby. Dzięki tej czynności podczas ponownej instalacji elementu będzie można przywrócić prawidłową liczbę śrub o odpowiednim typie.
- (i) UWAGA: Niektóre komputery mają powierzchnie magnetyczne. Podczas ponownej instalacji elementu należy uważać, aby śruby nie pozostały przymocowane do takich powierzchni.

UWAGA: Kolory śrub mogą różnić się w zależności od zamówionej konfiguracji.

### Tabela 3 Lista śrub

| Element                       | Typ śruby  | Liczba | Rysunek śruby |
|-------------------------------|------------|--------|---------------|
| Tylna pokrywa VESA            | M4x10      | 4      | Ŷ             |
| Zawias tylnej pokrywy         | M4x4.5     | 2      | Ŷ             |
| Wspornik zawiasu              | M3x4       | 2      | Ŷ             |
| Płytka interfejsu             | М3х6       | 2      | Ŷ             |
| Płytka zasilająca             | М3х6       | 2      | Ŷ             |
| Uziemienie płytki zasilającej | M4x9       | 1      | Ŷ             |
| Gniazdo VGA                   | #4-40x11.8 | 2      |               |

## Podstawa

## Demontaż podstawy

#### Wymagania wstępne

Należy wykonać procedurę opisaną w części Przed przystąpieniem do pracy nad wewnętrznymi komponentami monitora.

- 1. Odchyl podstawę w dół, aby uzyskać dostęp do przycisku zwalniającego.
- 2. Za pomocą wkrętaka naciśnij przycisk zwalniający, aby wysunąć podstawę z monitora.
- 3. Naciśnij zatrzask zwalniający na spodzie podstawy w celu odłączenia jej od wspornika.

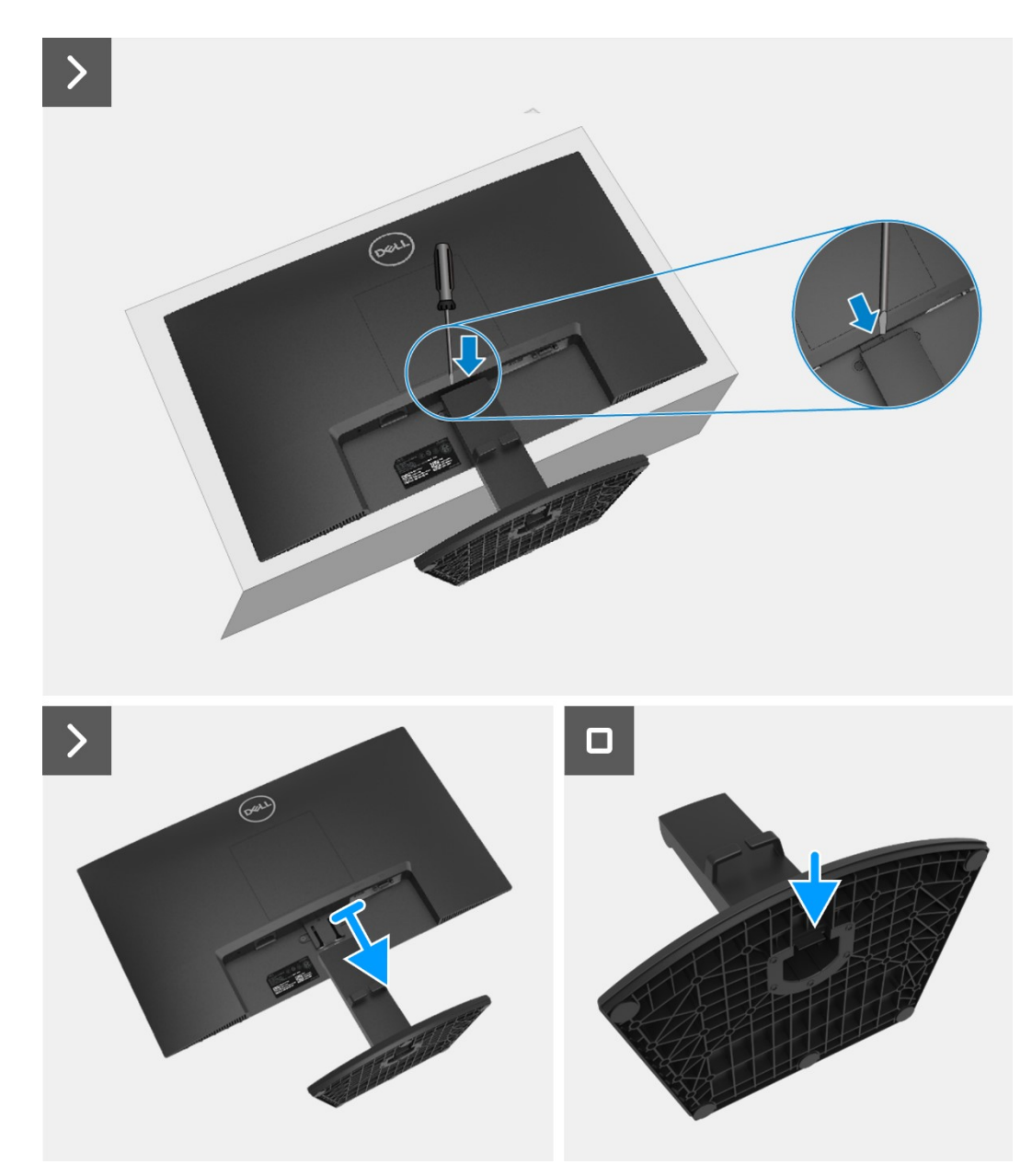

Rysunek 8. Demontaż podstawy

## Instalacja podstawy

## Czynności

- 1. Przymocuj wspornik do podstawy.
- 2. Wsuń podstawę do gniazda w tylnej pokrywie.

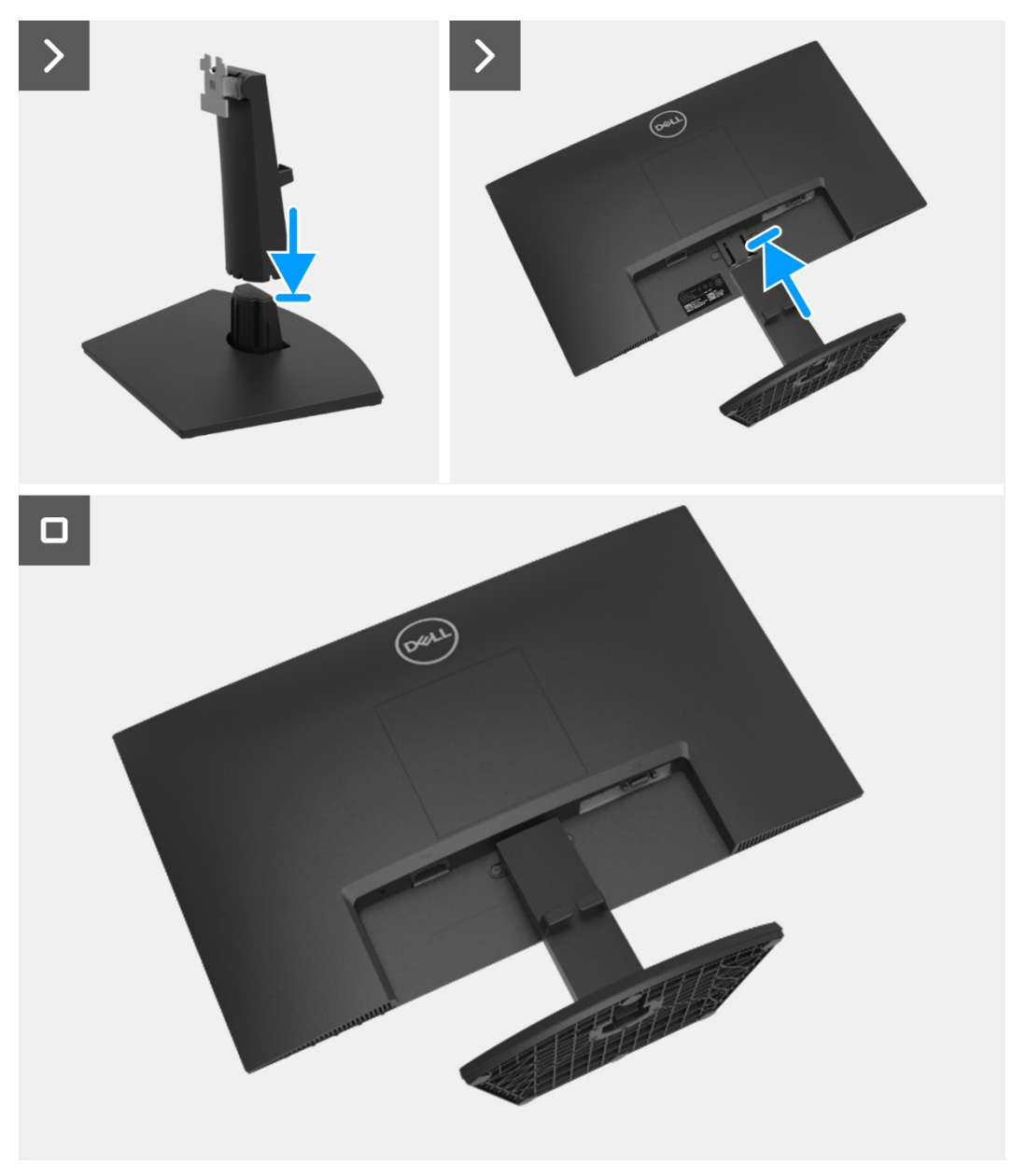

Rysunek 9. Instalacja podstawy

## Kolejne czynności

1. Należy wykonać procedurę opisaną w części Po zakończeniu pracy nad wewnętrznymi komponentami monitora.

# Pokrywa VESA

## Zdejmowanie pokrywy VESA

#### Wymagania wstępne

1. Należy wykonać procedurę opisaną w części Przed przystąpieniem do pracy nad wewnętrznymi komponentami monitora.

### Czynności

- 1. Naciśnij wgłębienie w pokrywie VESA, aby odłączyć ją od tylnej pokrywy monitora.
- 2. Unieś pokrywę VESA i odsuń ją od monitora.

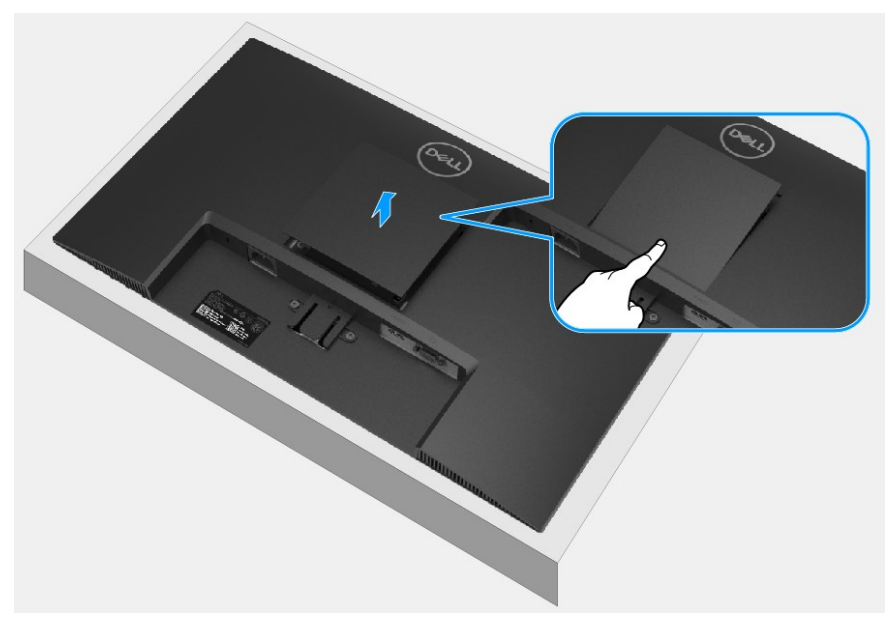

Rysunek 10. Zdejmowanie pokrywy VESA

## Instalacja pokrywy VESA

### Czynności

1. Przymocuj pokrywę VESA do tylnej pokrywy monitora.

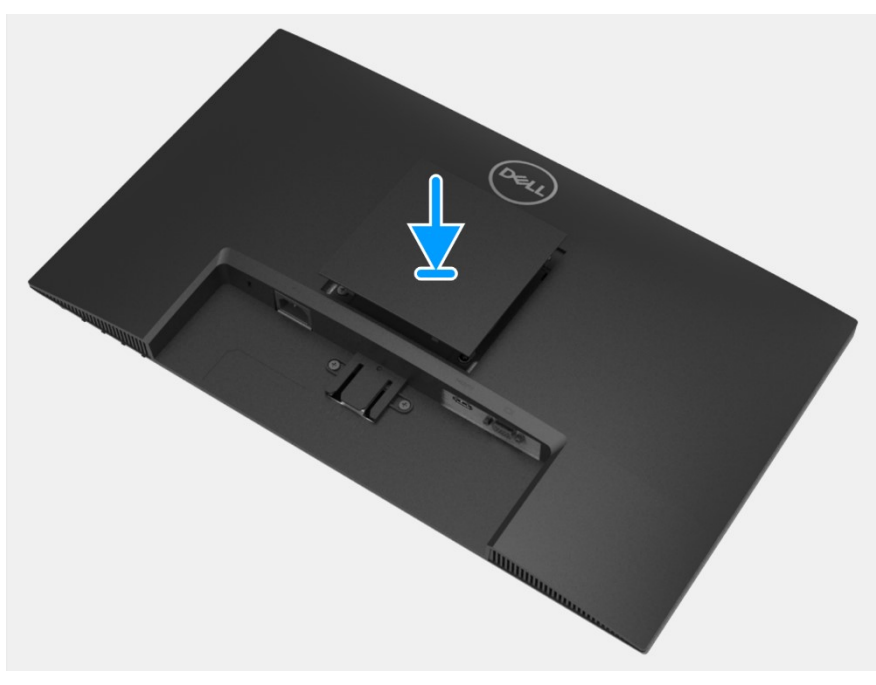

Rysunek 11. Instalacja pokrywy VESA

#### Kolejne czynności

- 1. Zainstaluj podstawę.
- 2. Należy wykonać procedurę opisaną w części Po zakończeniu pracy nad wewnętrznymi komponentami monitora.

# Tylna pokrywa

## Zdejmowanie tylnej pokrywy

#### Wymagania wstępne

- 1. Należy wykonać procedurę opisaną w części Przed przystąpieniem do pracy nad wewnętrznymi komponentami monitora.
- 2. Zdemontuj podstawę.
- 3. Zdejmij pokrywę VESA.

- 1. Wykręć dwie śruby (M4x10) mocujące tylną pokrywę do zespołu obudowy.
- 2. Wykręć dwie śruby (M4x4.5) mocujące tylną pokrywę do zespołu obudowy.
- 3. Za pomocą plastikowego narzędzia do otwierania podważ tylną pokrywę, rozpoczynając od dolnej krawędzi monitora.
- 4. Unieś tylną pokrywę i odsuń ją od monitora.

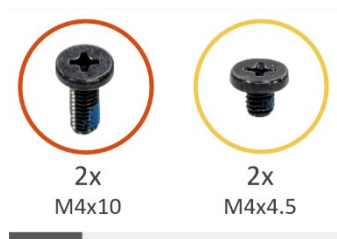

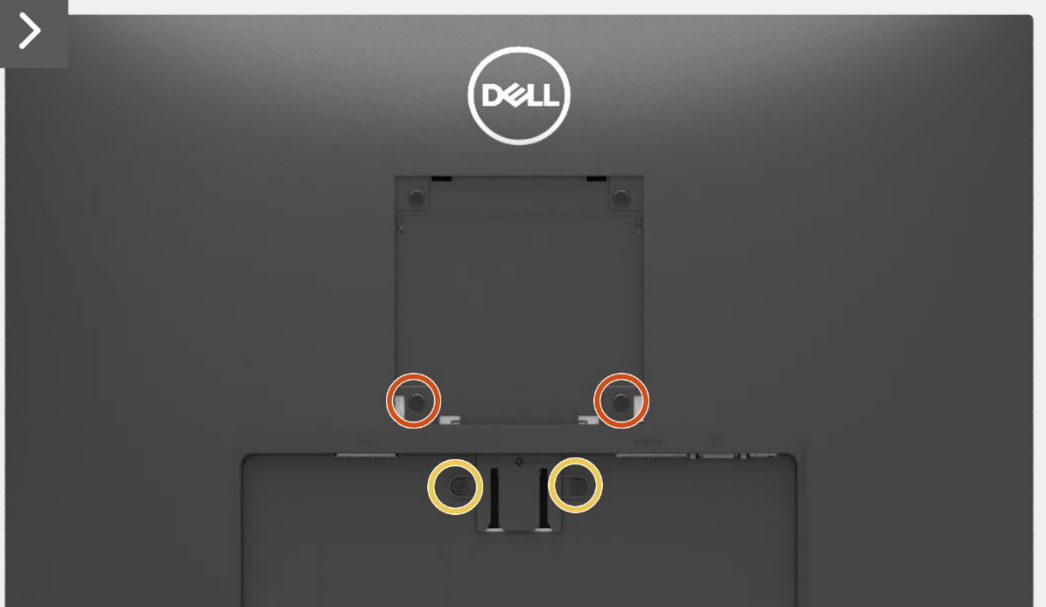

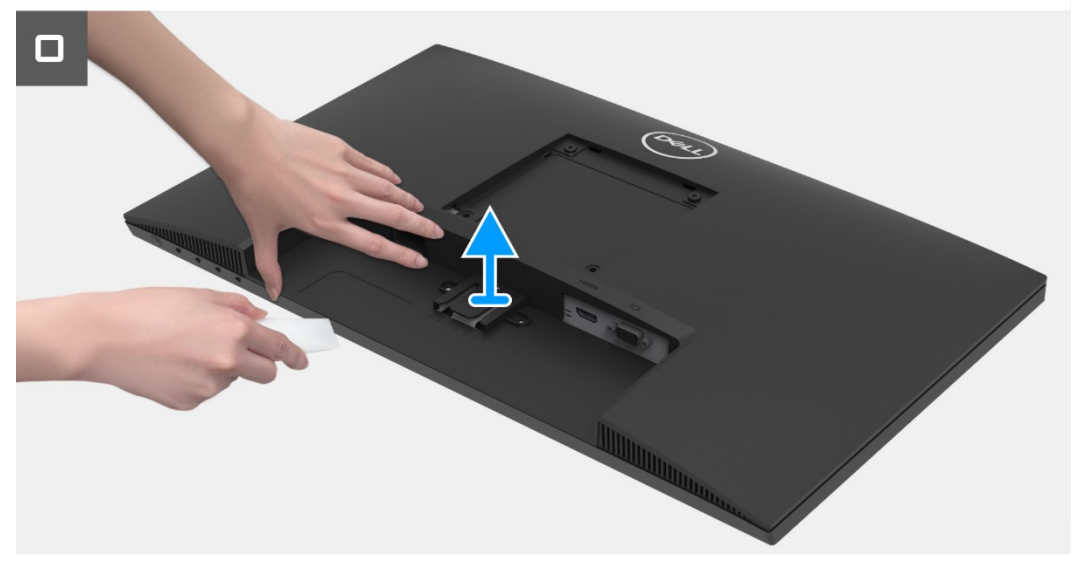

Rysunek 12. Zdejmowanie tylnej pokrywy

## Zainstaluj tylną pokrywę

### Czynności

1. Dopasuj i dociśnij tylną pokrywę do zespołu obudowy, aż do zablokowania na miejscu.

(i) UWAGA: Otwory na śruby w tylnej pokrywie należy dopasować do otworów na śruby w zespole obudowy i dopiero wtedy należy lekko docisnąć tylną pokrywę.

- 2. Przykręć ponownie cztery śruby (M4x10) w celu przymocowania tylnej pokrywy do monitora.
- 3. Przykręć ponownie dwie śruby (M4x4.5) w celu przymocowania tylnej pokrywy do monitora.

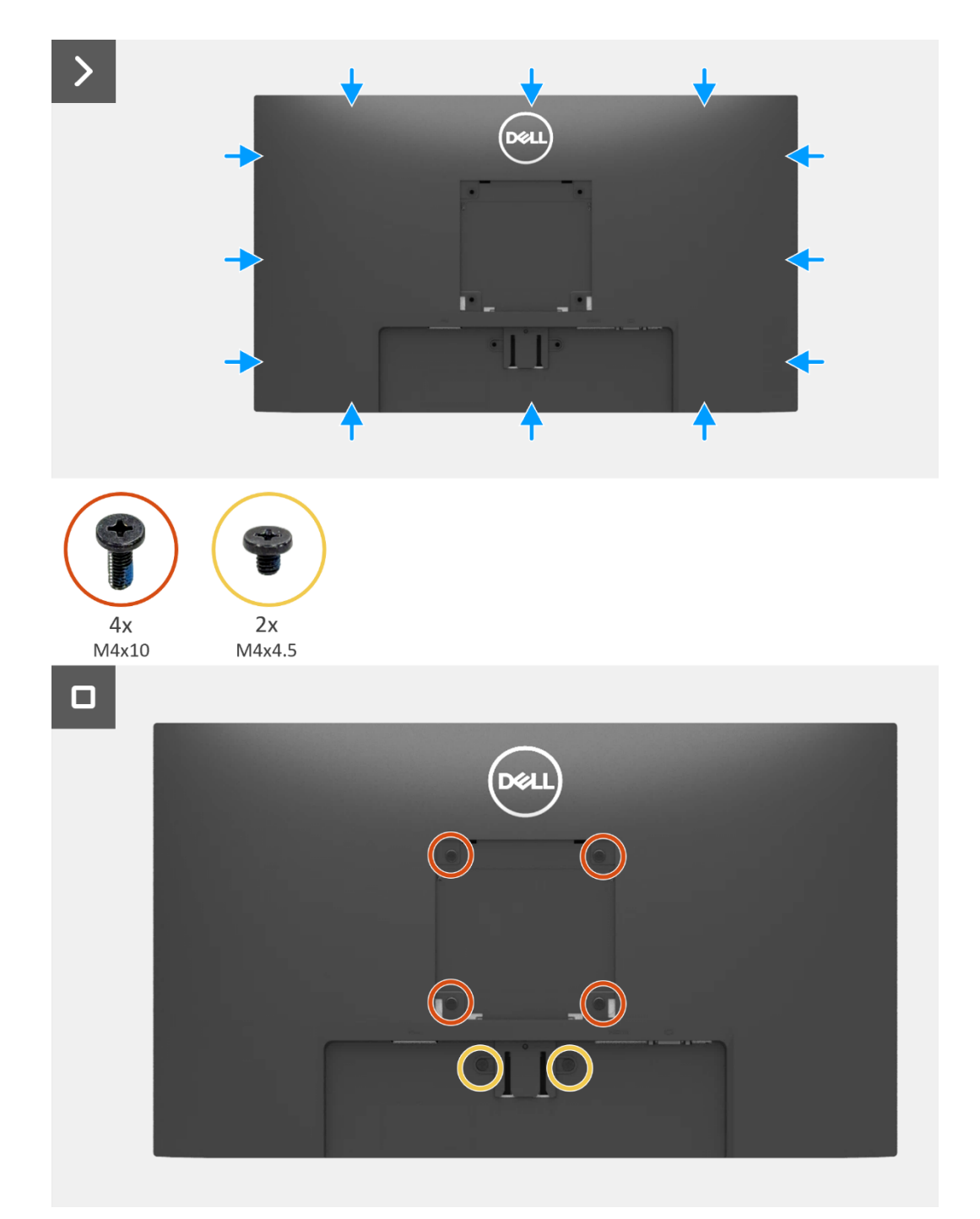

Rysunek 13. Zainstaluj tylną pokrywę

#### Kolejne czynności

- 1. Zainstaluj pokrywę VESA.
- 2. Zainstaluj podstawę.
- 3. Należy wykonać procedurę opisaną w części Po zakończeniu pracy nad wewnętrznymi komponentami monitora.

# Płytka bloku przycisków

## Wyjmowanie płytki bloku przycisków

#### Wymagania wstępne

- 1. Należy wykonać procedurę opisaną w części Przed przystąpieniem do pracy nad wewnętrznymi komponentami monitora.
- 2. Zdemontuj podstawę.
- 3. Zdejmij pokrywę VESA.
- 4. Zdejmij tylną pokrywę.

- 1. Otwórz zatrzask i odłącz kabel bloku przycisków od złącza na płytce interfejsu.
- 2. Wyjmij płytkę bloku przycisków z gniazda w przedniej ramce.
- 3. Odklej kabel bloku przycisków od osłony panelu.

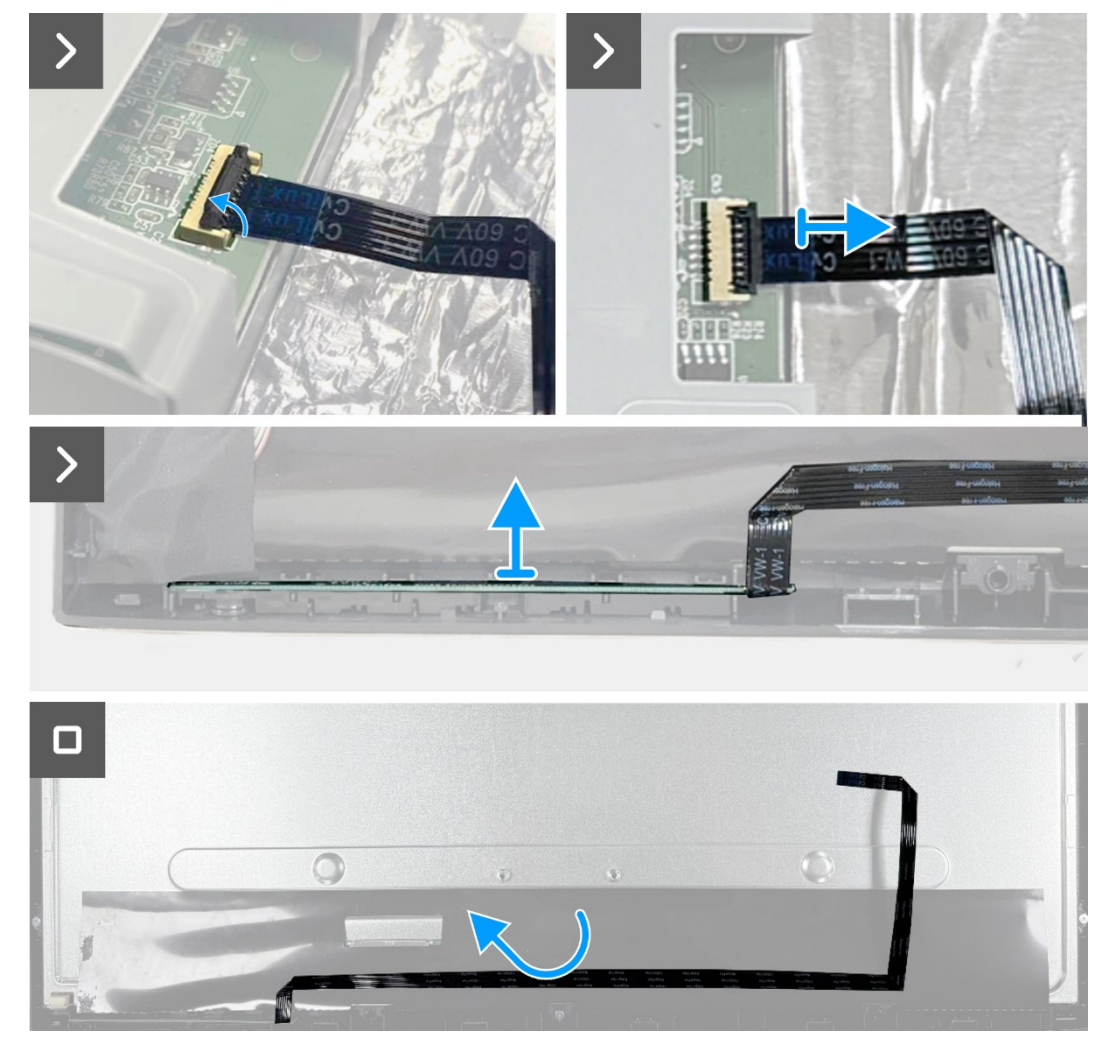

Rysunek 14. Wyjmowanie płytki bloku przycisków

## Instalacja płytki bloku przycisków

## Czynności

- 1. Dopasuj i zainstaluj płytkę bloku przycisków w przedniej ramce.
- 2. Przyklej kabel bloku przycisków do osłony panelu.
- Podłącz kabel bloku przycisków do złącza na płytce interfejsu. Po podłączeniu kabla bloku przycisków do złącza zamknij zatrzask.

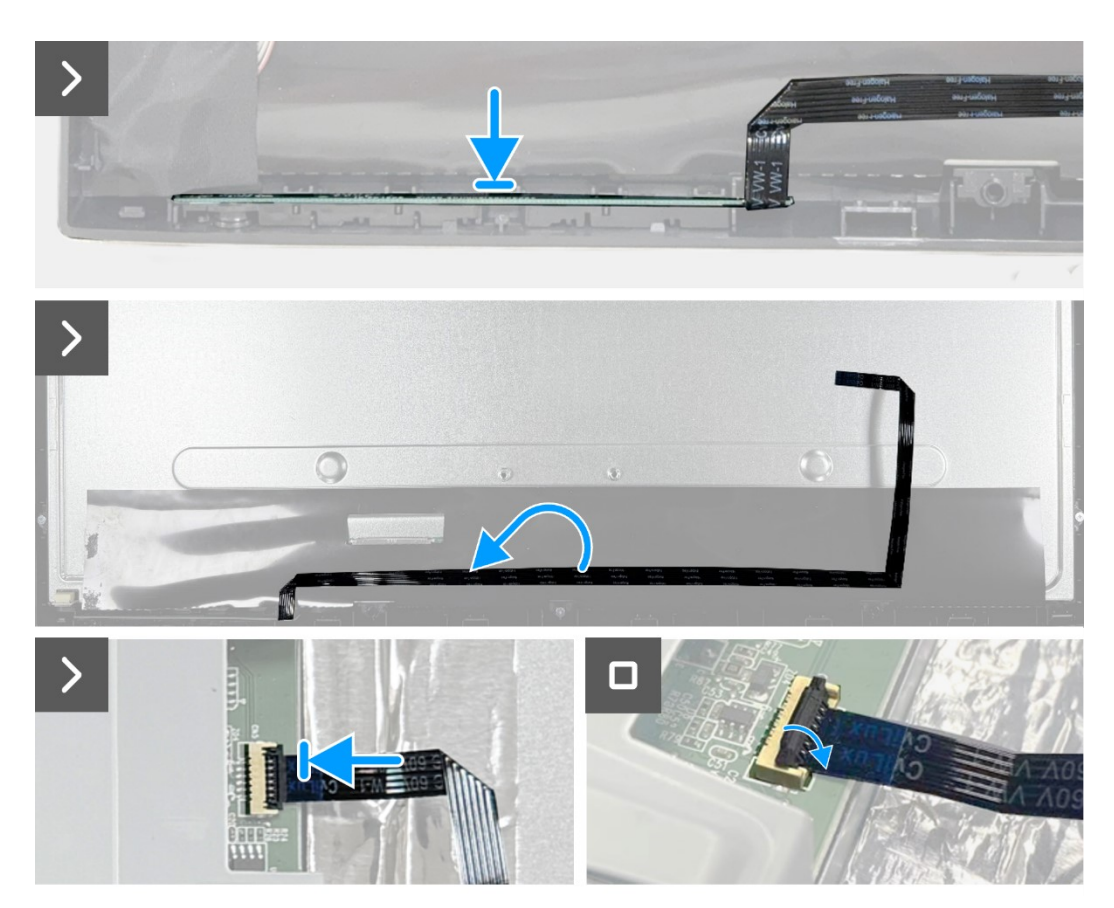

Rysunek 15. Instalacja płytki bloku przycisków

## Kolejne czynności

- 1. Zainstaluj tylną pokrywę.
- 2. Zainstaluj pokrywę VESA.
- 3. Zainstaluj podstawę.
- 4. Należy wykonać procedurę opisaną w części Po zakończeniu pracy nad wewnętrznymi komponentami monitora.

# Zespół obudowy

## Zdejmowanie zespołu obudowy

#### Wymagania wstępne

- 1. Należy wykonać procedurę opisaną w części Przed przystąpieniem do pracy nad wewnętrznymi komponentami monitora.
- 2. Zdemontuj podstawę.
- 3. Zdejmij pokrywę VESA.
- 4. Zdejmij tylną pokrywę.
- 5. Wyjmij płytkę bloku przycisków.

- 1. Wykręć dwie śruby (M3x4) mocujące obudowę do panelu wyświetlacza.
- 2. Odklej taśmę znajdującą się w lewym dolnym rogu monitora.
- 3. Odłącz kabel listwy świetlnej od złącza na panelu wyświetlacza.
- 4. Odklej dwie folie aluminiowe z zespołu obudowy.
- 5. Odłącz kabel LVDS od złącza na panelu wyświetlacza.
- 6. Zdejmij zespół obudowy z panelu wyświetlacza.

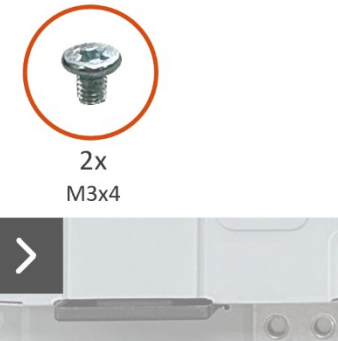

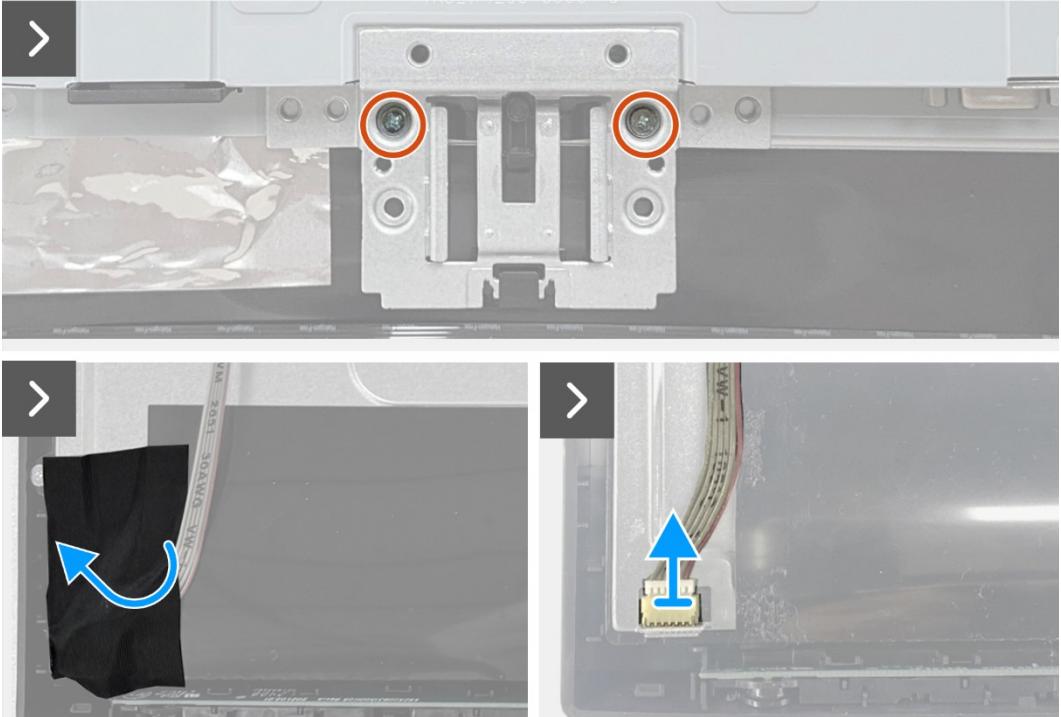

Rysunek 16. Zdejmowanie zespołu obudowy

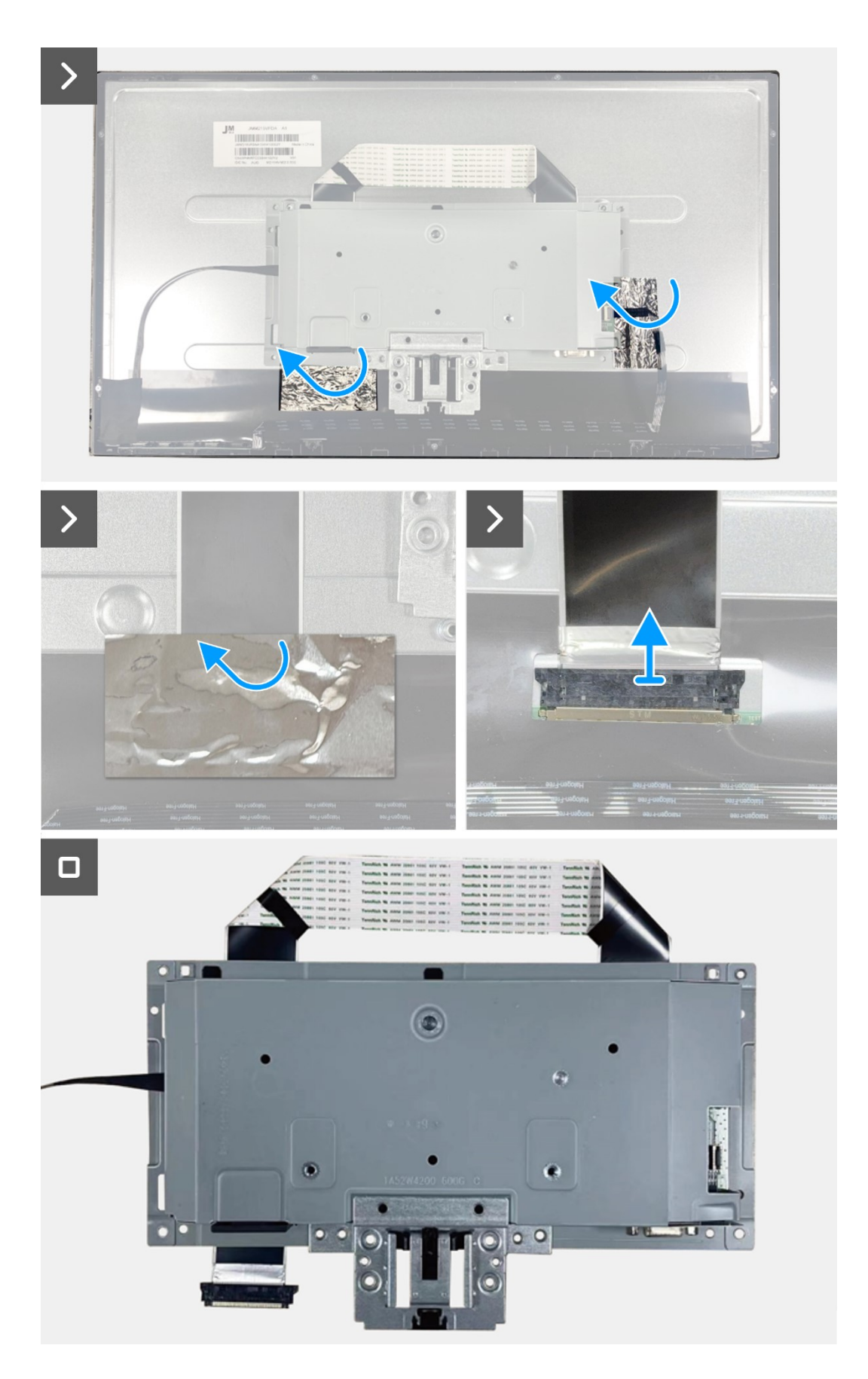

Rysunek 17. Zdejmowanie zespołu obudowy

## Instalacja zespołu obudowy

- 1. Podłącz kabel LVDS do złącza na panelu wyświetlacza. Następnie przyklej folię aluminiową do złącza LVDS.
- 2. Przykręć ponownie dwie śruby (M3x4) w celu przymocowania zespołu obudowy do panelu wyświetlacza.
- 3. Podłącz kabel taśmy świetlnej do panelu i przyklej taśmę, aby zakryć złącze.

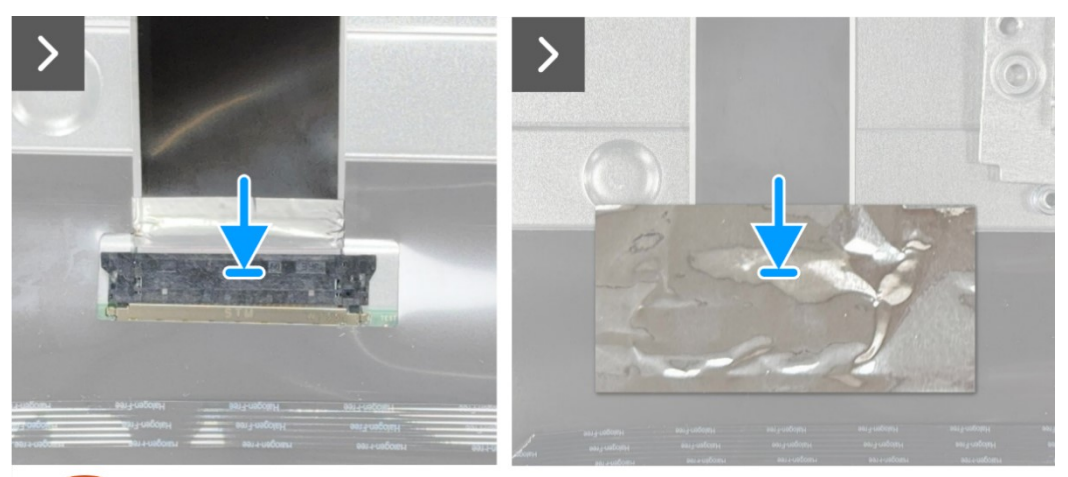

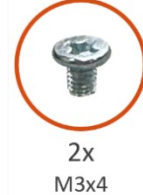

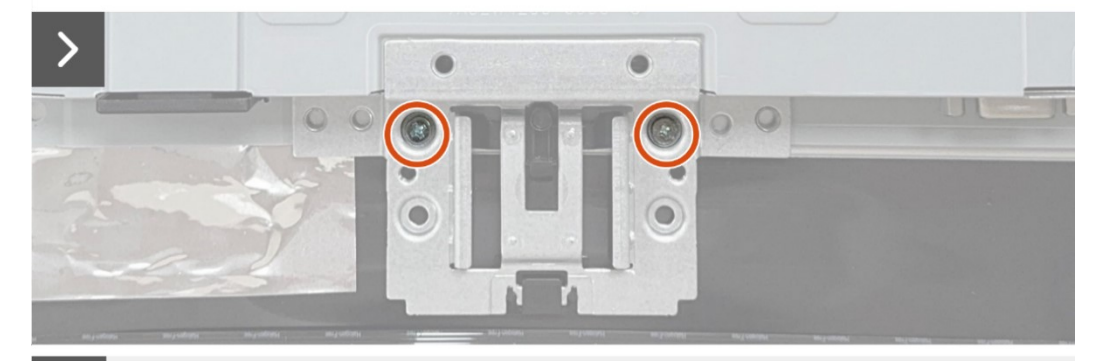

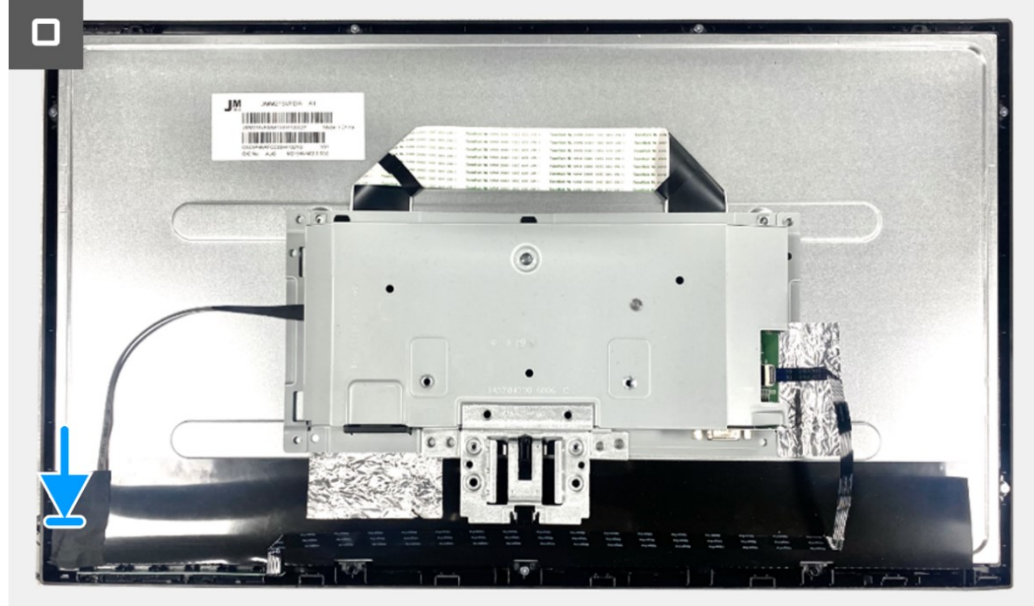

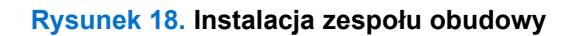

#### Kolejne czynności

- 1. Zainstaluj płytkę bloku przycisków.
- 2. Zainstaluj tylną pokrywę.
- 3. Zainstaluj pokrywę VESA.
- 4. Zainstaluj podstawę.
- 5. Należy wykonać procedurę opisaną w części Po zakończeniu pracy nad wewnętrznymi komponentami monitora.

## Płytka interfejsu

## Wyjmowanie płytki interfejsu

#### Wymagania wstępne

- 1. Należy wykonać procedurę opisaną w części Przed przystąpieniem do pracy nad wewnętrznymi komponentami monitora.
- 2. Zdemontuj podstawę.
- 3. Zdejmij pokrywę VESA.
- 4. Zdejmij tylną pokrywę.
- 5. Wyjmij płytkę bloku przycisków.
- 6. Zdejmij zespół obudowy.

- 1. Wykręć dwie śruby sześciokątne z gniazda VGA.
- 2. Odklej mylar z zespołu obudowy.
- 3. Wykręć cztery śruby (M3x6) z płytki interfejsu i płytki zasilającej.
- 4. Wykręć śrubę (M4x9) z płytki zasilającej.
- 5. Wyjmij płytkę interfejsu i płytkę zasilającą z obudowy.
- 6. Odłącz kabel zasilający od złącza na płytce interfejsu.
- 7. Odłącz kabel LVDS od złącza na płytce interfejsu.

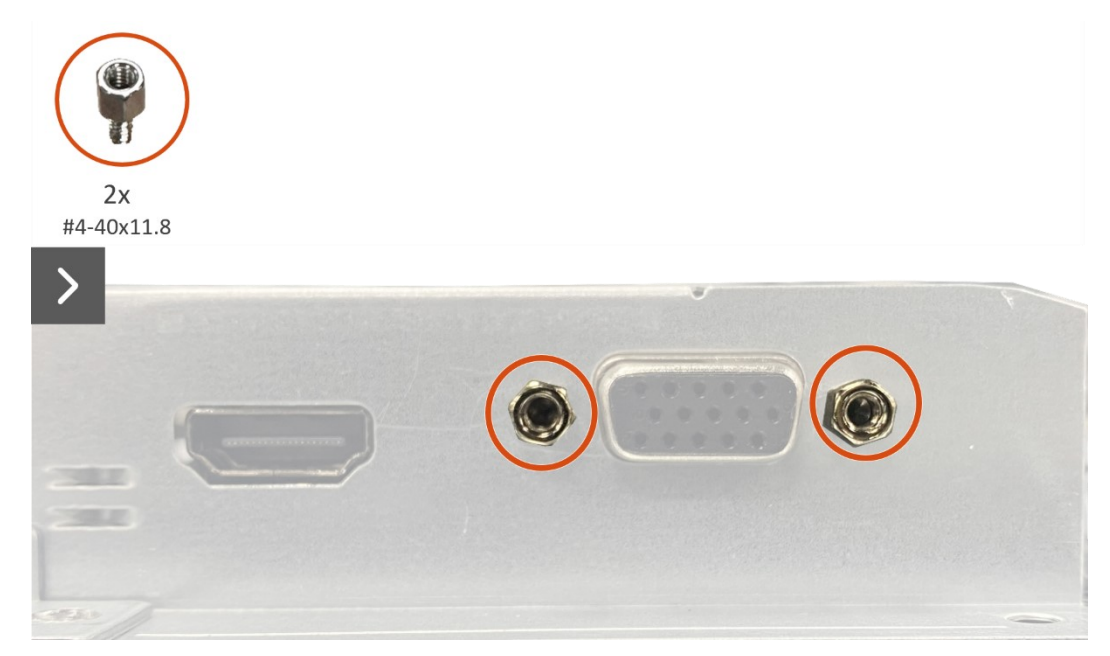

Rysunek 19. Wyjmowanie płytki interfejsu

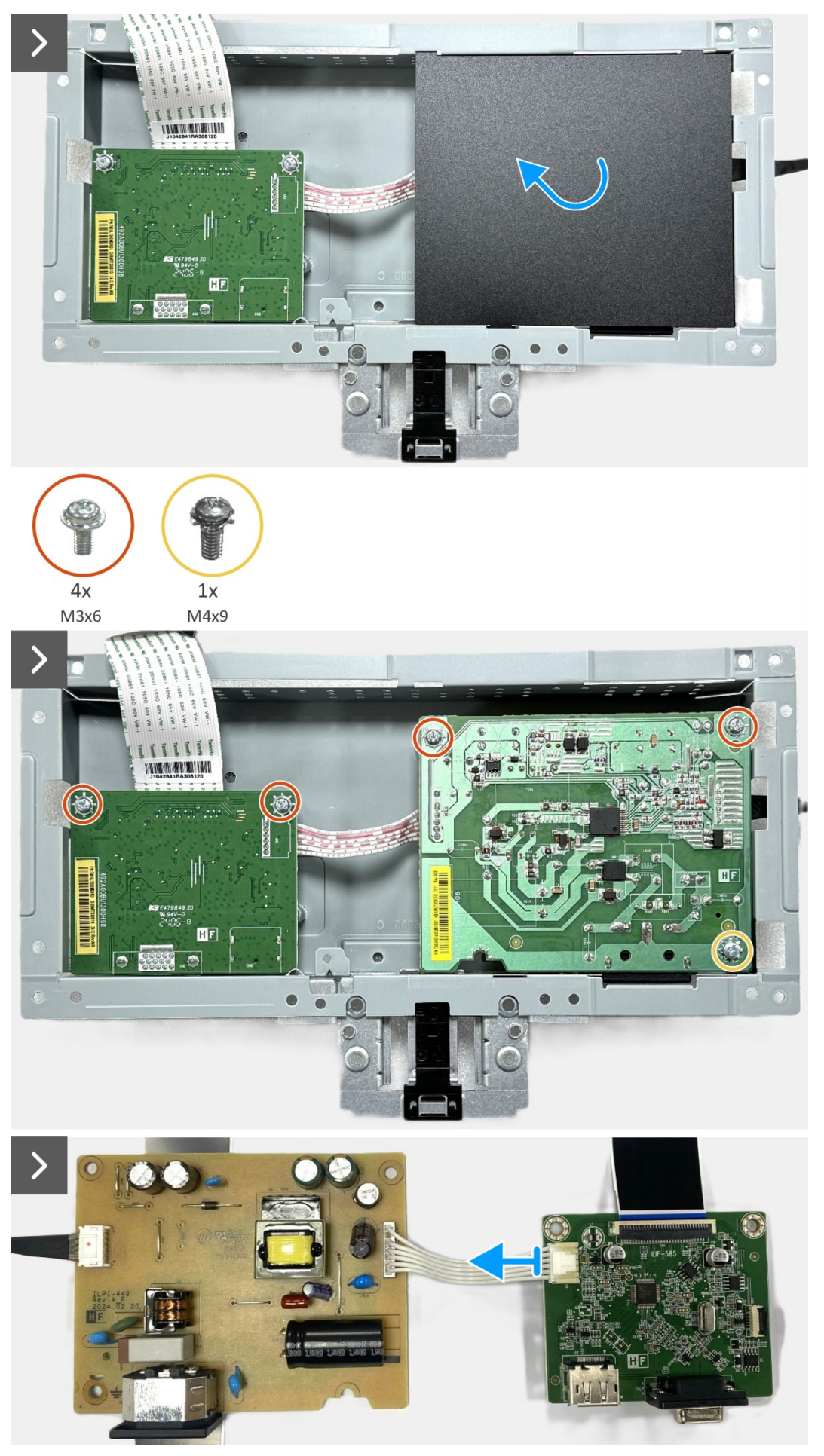

Rysunek 20. Wyjmowanie płytki interfejsu

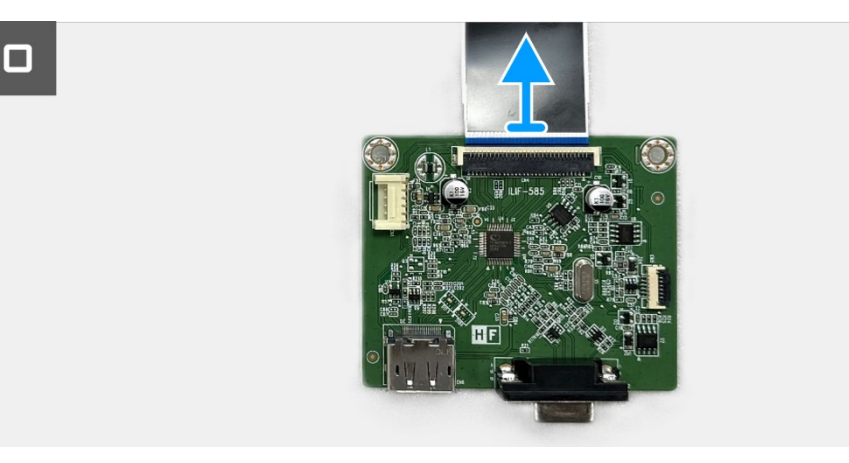

Rysunek 21. Wyjmowanie płytki interfejsu

## Instalacja płytki interfejsu

- 1. Podłącz kabel LVDS do złącza na płytce interfejsu.
- 2. Podłącz kabel zasilający do złącza na płytce interfejsu.
- 3. Zainstaluj płytkę interfejsu i płytkę zasilającą w obudowie.
- 4. Przykręć ponownie cztery śruby (M3x6) w celu przymocowania płytki interfejsu i płytki zasilającej do obudowy.
- 5. Przykręć ponownie śrubę (M4x9) w celu przymocowania płytki zasilającej do obudowy.
- 6. Przykręć ponownie dwie śruby sześciokątne (#4-40x11.8) w celu zamocowania gniazda VGA.

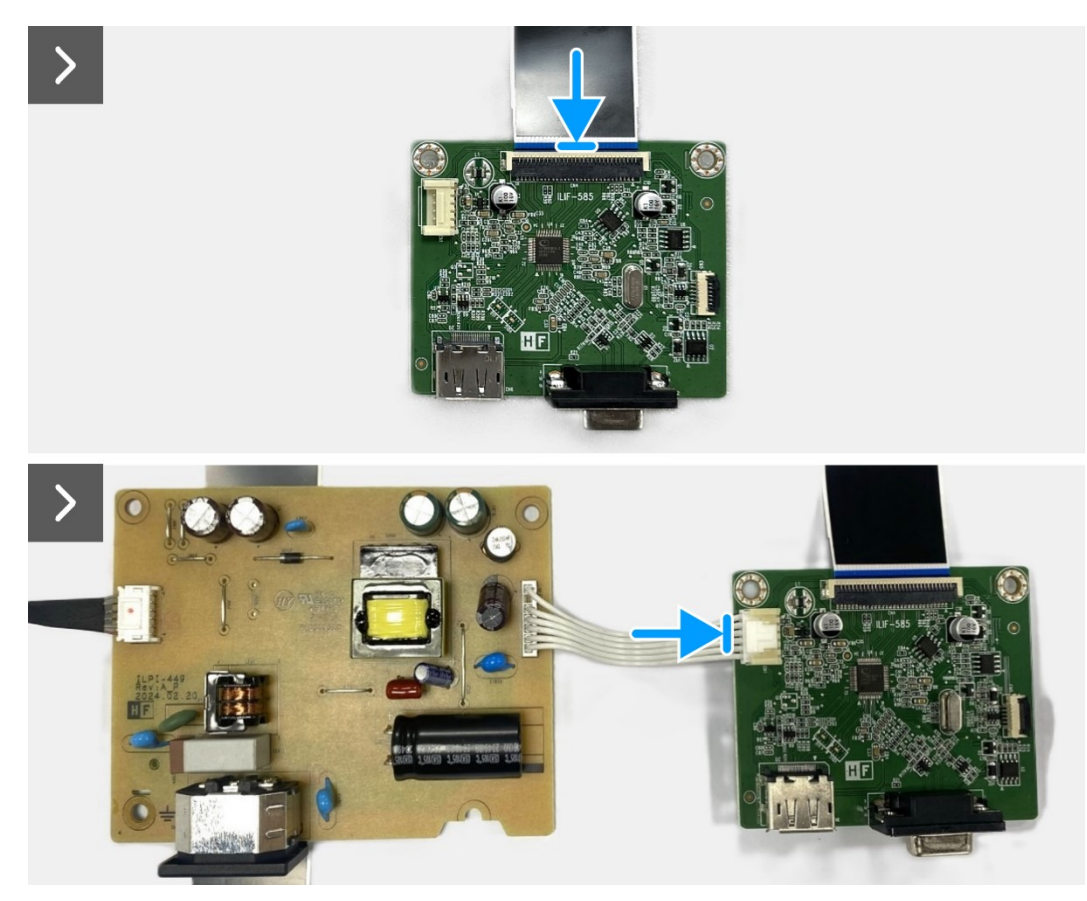

Rysunek 22. Instalacja płytki interfejsu

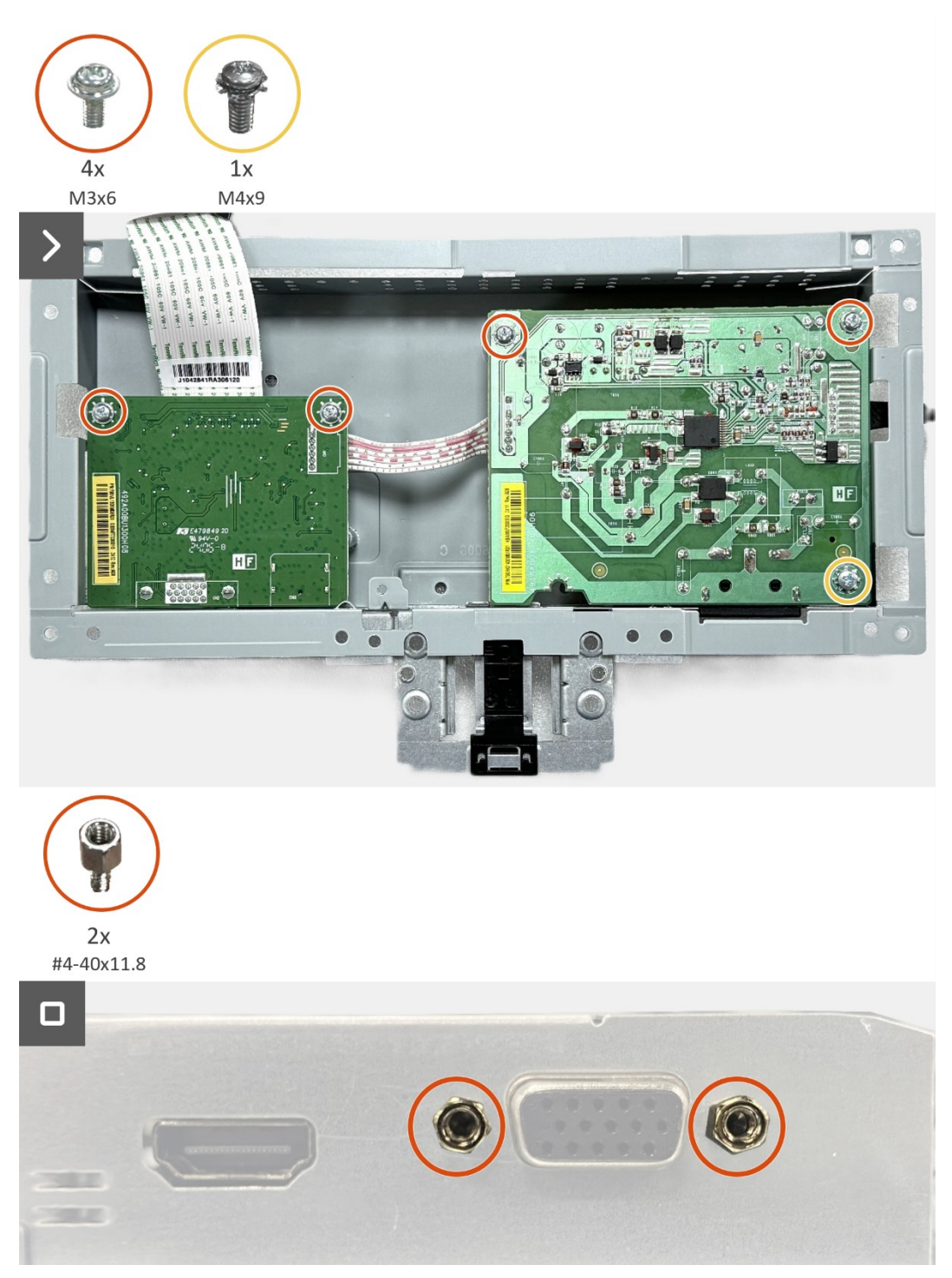

Rysunek 23. Instalacja płytki interfejsu

### Kolejne czynności

- 1. Zainstaluj zespół obudowy.
- 2. Zainstaluj płytkę bloku przycisków.
- 3. Zainstaluj tylną pokrywę.
- 4. Zainstaluj pokrywę VESA.
- 5. Zainstaluj podstawę.
- 6. Należy wykonać procedurę opisaną w części Po zakończeniu pracy nad wewnętrznymi komponentami monitora.

# Płytka zasilająca

## Wyjmowanie płytki zasilającej

#### Wymagania wstępne

- 1. Należy wykonać procedurę opisaną w części Przed przystąpieniem do pracy nad wewnętrznymi komponentami monitora.
- 2. Zdemontuj podstawę.
- 3. Zdejmij pokrywę VESA.
- 4. Zdejmij tylną pokrywę.
- 5. Wyjmij płytkę bloku przycisków.
- 6. Zdejmij zespół obudowy.
- 7. Wyjmij płytkę interfejsu.

## Czynności

1. Odłącz kabel listwy świetlnej od złącza na płytce zasilającej.

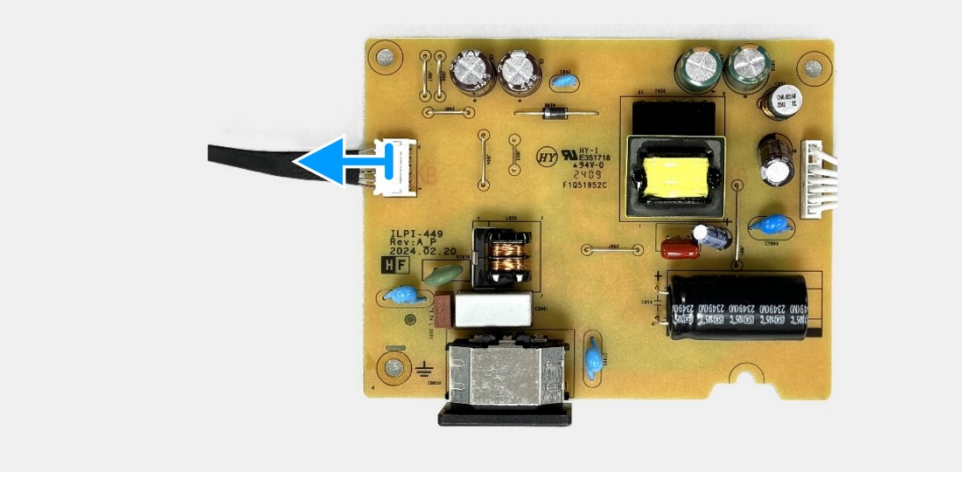

Rysunek 24. Wyjmowanie płytki zasilającej

## Instalacja płytki zasilającej

## Czynności

1. Podłącz kabel taśmy świetlnej do złącza na płytce zasilającej.

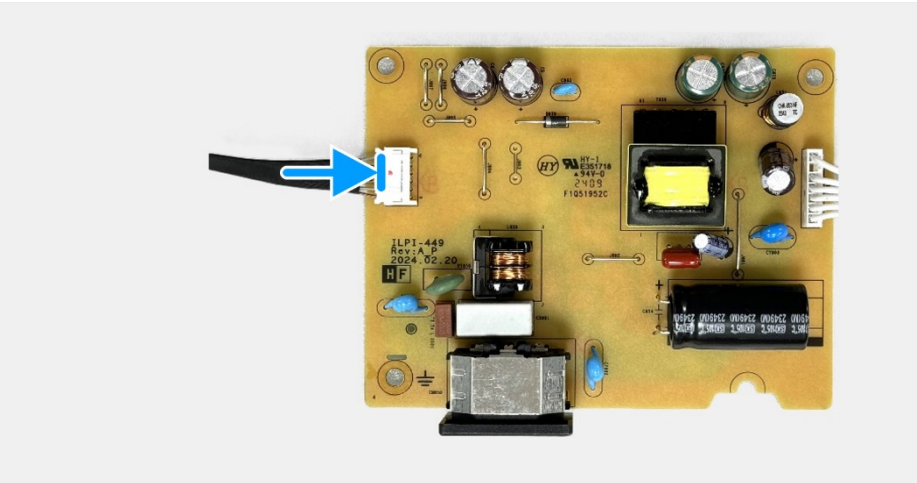

Rysunek 25. Instalacja płytki zasilającej

#### Kolejne czynności

- 1. Zainstaluj płytkę interfejsu.
- 2. Zainstaluj zespół obudowy.
- 3. Zainstaluj płytkę bloku przycisków.
- 4. Zainstaluj tylną pokrywę.
- 5. Zainstaluj pokrywę VESA.
- 6. Zainstaluj podstawę.
- 7. Należy wykonać procedurę opisaną w części Po zakończeniu pracy nad wewnętrznymi komponentami monitora.

# Instrukcje dotyczące rozwiązywania problemów

▲ OSTRZEŻENIE: Przed rozpoczęciem jakichkolwiek procedur z tej sekcji należy zastosować się do zaleceń z części Instrukcje bezpieczeństwa.

## Autotest

Monitor ma funkcję autotestu, która umożliwia sprawdzenie prawidłowości jego działania. Jeśli monitor i komputer są prawidłowo podłączone, ale ekran monitora pozostaje ciemny, należy uruchomić autotest monitora, wykonując poniższe czynności:

- 1. Wyłącz komputer i monitor.
- 2. Odłącz wszystkie kable wideo od monitora. W celu poprawnego wykonania procedury autotestu należy odłączyć wszystkie kable sygnału cyfrowego z tyłu komputera.
- 3. Włącz monitor.
- UWAGA: Jeśli monitor nie wykrywa sygnału wideo i działa prawidłowo, powinno pojawić się okno dialogowe (na czarnym tle). W trybie autotestu dioda LED zasilania świeci białym światłem.

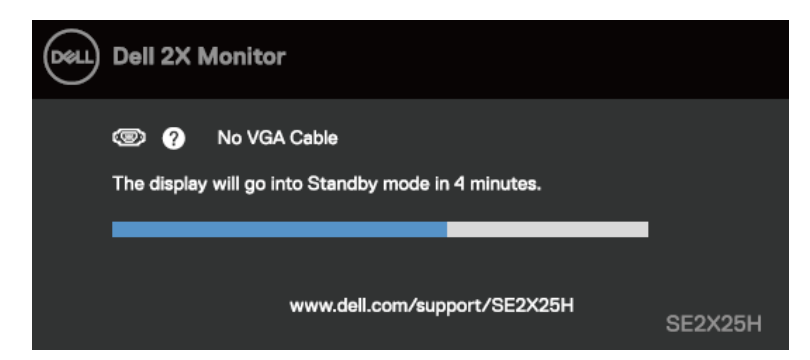

Rysunek 26. Komunikat ostrzegawczy dotyczący odłączenia kabla VGA

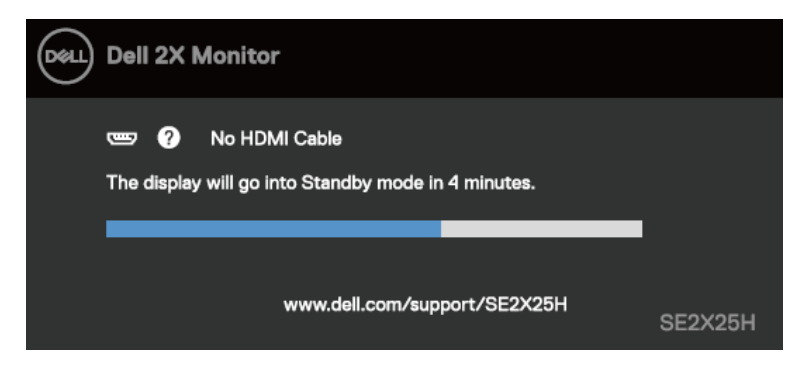

Rysunek 27. Komunikat ostrzegawczy dotyczący odłączenia kabla HDMI

UWAGA: Ten komunikat pojawia się także przy normalnym działaniu po odłączeniu lub uszkodzeniu kabla wideo.

4. Wyłącz monitor i podłącz ponownie kabel wideo; następnie włącz komputer i monitor.

Jeśli po wykonaniu poprzedniej procedury ekran monitora pozostanie pusty, sprawdź kontroler wideo i komputer, ponieważ monitor działa prawidłowo.

## Wbudowane testy diagnostyczne

Monitor ma wbudowane narzędzie diagnostyczne, które umożliwia określenie, czy nieprawidłowości działania ekranu są powiązane z monitorem czy z komputerem i kartą graficzną.

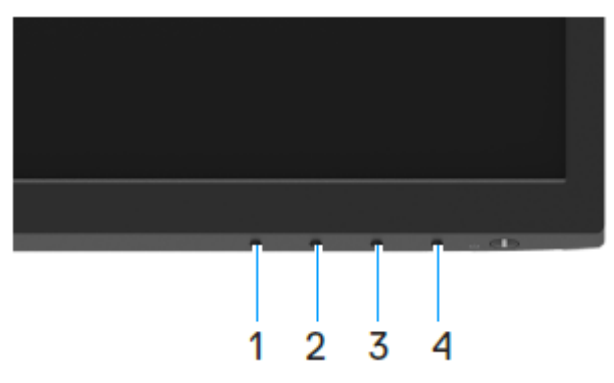

### Rysunek 28. Przyciski funkcji wbudowanych testów diagnostycznych

Aby uruchomić wbudowane testy diagnostyczne:

- 1. Upewnij się, że ekran jest czysty (na powierzchni ekranu nie ma kurzu).
- 2. Naciśnij Przycisk 4 i przytrzymaj go przez około 4 sekundy, aż do wyświetlenia menu.
- 3. Za pomocą **Przycisku 1** lub 2 wybierz i naciśnij w celu potwierdzenia. Na początku programu diagnostycznego pojawi się szary wzór testowy.
- 4. Uważnie sprawdź ekran pod kątem nieprawidłowości.
- 5. Naciśnij Przycisk 1, aby zmienić wzory testowe.
- 6. Powtórz czynności 4 i 5, aby sprawdzić wyświetlanie kolorów czerwonego, zielonego, niebieskiego, czarnego, białego i tekstu.
- 7. Podczas testu koloru białego sprawdź ekran pod kątem jednolitości bieli i tego czy nie ma ona odcienia zielonkawego/czerwonawego itp.
- 8. Naciśnij Przycisk 1, aby zakończyć program diagnostyczny.

## **Typowe problemy**

Poniższa tabela zawiera ogólne informacje o mogących wystąpić typowych problemach związanych z monitorem oraz ich możliwe rozwiązania:

| Typowe objawy                             | Możliwe rozwiązania                                                                                                    |  |  |  |  |
|-------------------------------------------|----------------------------------------------------------------------------------------------------|--|--|--|--|
| Brak wideo/nie świeci dioda LED zasilania | <ul> <li>Upewnij się, że kabel wideo łączący monitor z komputerem jest prawidłowo<br/>podłączony i zamocowany.</li> </ul>                                                                |  |  |  |  |
|                                           | <ul> <li>Sprawdź, czy gniazdo elektryczne działa prawidłowo, używając do tego celu innego<br/>urządzenia elektrycznego.</li> </ul>                                                       |  |  |  |  |
|                                           | Upewnij się, że naciśnięty został przycisk zasilania.                                                                                                    |  |  |  |  |
|                                           | Upewnij się, że w menu źródła wejścia wybrane zostało odpowiednie źródło wejścia.                                                                                                    |  |  |  |  |
| Brak wideo/świeci dioda LED               | Zwiększ jasność i kontrast w menu OSD.                                                                                                    |  |  |  |  |
| zasilania                                 | Wykonaj autotest monitora.                                                                                                    |  |  |  |  |
|                                           | <ul> <li>Sprawdź, czy styki złącza kabla wideo nie są wygięte lub złamane.</li> </ul>                                                                                                    |  |  |  |  |
|                                           | Uruchom wbudowane testy diagnostyczne.                                                                                                    |  |  |  |  |
|                                           | Upewnij się, że w menu źródła wejścia wybrane zostało odpowiednie źródło wejścia.                                                                                                    |  |  |  |  |
| Słaba ostrość                             | Wyeliminuj przedłużacze kabli wideo.                                                                                                    |  |  |  |  |
|                                           | • Zresetuj monitor do ustawień fabrycznych ( <b>Resetowanie do ustawień fabrycznych</b> ).                                                                                               |  |  |  |  |
|                                           | <ul> <li>Zmień rozdzielczość wideo na prawidłowy współczynnik proporcji.</li> </ul>                                                                                                    |  |  |  |  |
| Drżący/skaczący obraz wideo               | • Zresetuj monitor do ustawień fabrycznych (Resetowanie do ustawień fabrycznych).                                                                                                    |  |  |  |  |
|                                           | Sprawdź czynniki środowiskowe.                                                                                                    |  |  |  |  |
|                                           | Zmień lokalizację monitora i sprawdź go w innym pomieszczeniu.                                                                                                    |  |  |  |  |
| Brakujące piksele                         | Wyłącz i włącz zasilanie.                                                                                                    |  |  |  |  |
|                                           | Piksel trwale wyłączony to naturalny defekt, który występuje w technologii LCD.                                                                                                    |  |  |  |  |
|                                           | Dalsze informacje o jakości monitorów Dell i polityce pikseli można znaleźć na                                                                                                    |  |  |  |  |
|                                           | stronie pomocy technicznej firmy Dell, pod adresem: www.dell.com/pixelguidelines.                                                                                                    |  |  |  |  |
| Wadliwe piksele                           | Wyłącz i włącz zasilanie.                                                                                                    |  |  |  |  |
|                                           | <ul> <li>Piksel trwale wyłączony to naturalny defekt, który występuje w technologii LCD.</li> </ul>                                                                                      |  |  |  |  |
|                                           | <ul> <li>Dalsze informacje o jakości monitorów Dell i polityce pikseli można znaleźć na<br/>stronie pomocy technicznej firmy Dell, pod adresem: www.dell.com/pixelguidelines.</li> </ul> |  |  |  |  |
| Problemy dotyczące jasności               | • Zresetuj monitor do ustawień fabrycznych ( <b>Resetowanie do ustawień fabrycznych</b> ).                                                                                               |  |  |  |  |
|                                           | Dostosuj jasność i kontrast w menu OSD.                                                                                                    |  |  |  |  |
| Zniekształcenie geometryczne              | • Zresetuj monitor do ustawień fabrycznych (Resetowanie do ustawień fabrycznych).                                                                                                    |  |  |  |  |
|                                           | Dostosuj poziome i pionowe położenie w menu OSD.                                                                                                    |  |  |  |  |
| Poziome/pionowe linie                     | • Zresetuj monitor do ustawień fabrycznych (Resetowanie do ustawień fabrycznych).                                                                                                    |  |  |  |  |
|                                           | • Wykonaj autotest monitora i sprawdź, czy linie są widoczne także w trybie autotestu.                                                                                                   |  |  |  |  |
|                                           | Sprawdź, czy styki złącza kabla wideo nie są wygięte lub złamane.                                                                                                    |  |  |  |  |
|                                           | Uruchom wbudowane testy diagnostyczne.                                                                                                    |  |  |  |  |
| Problemy związane z                       | • Zresetuj monitor do ustawień fabrycznych (Resetowanie do ustawień fabrycznych).                                                                                                    |  |  |  |  |
| synchronizacją                            | Wykonaj autotest monitora i sprawdź, czy obraz ekranowy jest zniekształcony także w                                                                                                    |  |  |  |  |
|                                           | trybie autotestu.                                                                                                    |  |  |  |  |
|                                           | <ul> <li>Sprawdź, czy styki złącza kabla wideo nie są wygięte lub złamane.</li> </ul>                                                                                                    |  |  |  |  |
|                                           | Uruchom ponownie komputer w trybie awaryjnym.                                                                                                    |  |  |  |  |
| Problemy związane z                       | Nie należy wykonywać żadnych czynności rozwiązywania problemów.                                                                                                    |  |  |  |  |
| bezpieczeństwem                           | Należy jak najszybciej skontaktować się z firmą Dell.                                                                                                    |  |  |  |  |
| Przejściowe problemy                      | <ul> <li>Wypróbuj różne Tryby ustawień wstępnych w menu OSD Kolor. Dostosuj wartość<br/>R/G/B w pozycji Kolory niestandardowe w menu OSD Kolor.</li> </ul>                               |  |  |  |  |
|                                           | • Format wejściowy kolorów na RGB lub YCbCr/YPbPr w menu OSD Kolor.                                                                                                    |  |  |  |  |
|                                           | Uruchom wbudowane testy diagnostyczne.                                                                                                    |  |  |  |  |

|          | -       |          |     |           |        |
|----------|---------|----------|-----|-----------|--------|
| Tabela 4 | Ivnowe  | problem  | / 1 | rozwiaz   | zania  |
|          | 1,90,00 | problomy |     | 102111022 | _uinu. |

| Typowe objawy                                                | Możliwe rozwiązania                                                                                                    |  |  |  |
|--------------------------------------------------------------|----------------------------------------------------------------------------------------------------|--|--|--|
| Brak koloru                                                  | Wykonaj autotest monitora.                                                                                                    |  |  |  |
|                                                              | • Upewnij się, że kabel wideo łączący monitor z komputerem jest prawidłowo podłączony i zamocowany.                                                                                                    |  |  |  |
|                                                              | <ul> <li>Sprawdź, czy styki złącza kabla wideo nie są wygięte lub złamane.</li> </ul>                                                                                                    |  |  |  |
| Nieprawidłowy kolor                                          | Wypróbuj różne <b>Tryby ustawień wstępnych</b> w menu OSD <b>Kolor</b> . Dostosuj wartość <b>R/G/B</b> w pozycji <b>Kolory niestandardowe</b> w menu OSD <b>Kolor</b> .                                   |  |  |  |
|                                                              | <ul> <li>Format wejściowy kolorów na RGB lub YCbCr/YPbPr w menu OSD Kolor.</li> </ul>                                                                                                    |  |  |  |
|                                                              | Uruchom wbudowane testy diagnostyczne.                                                                                                    |  |  |  |
| Długotrwałe utrzymywanie się statycznego obrazu na monitorze | Ustaw kilka minut stanu bezczynności, po upływie których ekran wyłączy się<br>automatycznie. Można to zrobić w opcjach zasilania systemu Windows lub<br>ustawieniach oszczędzania energii w systemie Mac. |  |  |  |
|                                                              | <ul> <li>Możesz też użyć dynamicznie zmieniającego się wygaszacza ekranu.</li> </ul>                                                                                                    |  |  |  |
| Odbicia lub przeregulowanie<br>obrazu                        | <ul> <li>Zmień Czas odpowiedzi w menu OSD Monitor na Szybki lub Normalny w<br/>zależności od aplikacji i zastosowania.</li> </ul>                                                                         |  |  |  |

## Problemy charakterystyczne dla produktu

| Charakterystyczne objawy                                                   | Możliwe rozwiązania                                                                                                    |  |  |  |
|----------------------------------------------------------------------------|----------------------------------------------------------------------------------------------------|--|--|--|
| Za mały obraz ekranowy                                                     | <ul> <li>Sprawdź ustawienie Współczynnik proporcji w menu OSD Monitor.</li> <li>Zresetuj monitor do ustawień fabrycznych (Resetowanie do ustawień fabrycznych).</li> </ul>                                                                                                    |  |  |  |
| Nie można wyregulować<br>monitora przyciskami na spodzie<br>panelu         | <ul> <li>Wyłącz monitor, odłącz przewód zasilający, ponownie podłącz, a następnie włącz monitor.</li> <li>Sprawdź, czy menu OSD nie jest zablokowane. Jeśli tak, naciśnij i przytrzymaj przez cztery sekundy przycisk Zakończ (przycisk 4) w celu odblokowania.</li> </ul>                                   |  |  |  |
| Brak sygnału wejścia po<br>naciśnięciu elementów sterowania<br>użytkownika | <ul> <li>Sprawdź źródło sygnału. Upewnij się, że komputer nie jest w trybie gotowości lub<br/>uśpienia, przesuwając mysz lub naciskając dowolny klawisz na klawiaturze.</li> <li>Sprawdź, czy kabel wideo jest prawidłowo podłączony. W razie potrzeby odłącz i<br/>podłącz ponownie kabel wideo.</li> </ul> |  |  |  |
|                                                                            | Zresetuj komputer lub odtwarzacz wideo.                                                                                                    |  |  |  |
| Obraz nie wypełnia całego ekranu                                           | <ul> <li>Ze względu na różne formaty wideo (współczynnik proporcji) filmów DVD monitor może<br/>wyświetlać obraz na pełnym ekranie.</li> </ul>                                                                                                    |  |  |  |
|                                                                            | Uruchom wbudowane testy diagnostyczne.                                                                                                    |  |  |  |

 Tabela 5.
 Problemy charakterystyczne dla produktu i rozwiązania.

# Kontakt z firmą Dell

Informacje dotyczące kontaktowania się z firmą Dell w sprawie sprzedaży, pomocy technicznej lub obsługi klienta można znaleźć na stronie www.dell.com/contactdell.

(i) UWAGA: Dostępność zależy od kraju i produktu, a niektóre usługi mogą nie być dostępne w kraju użytkownika.

UWAGA: W razie braku aktywnego połączenia z Internetem informacje kontaktowe można znaleźć na fakturze zakupu, opakowaniu, paragonie lub w katalogu produktów firmy Dell.